# Ariba® Network -Podręcznik dostawcy

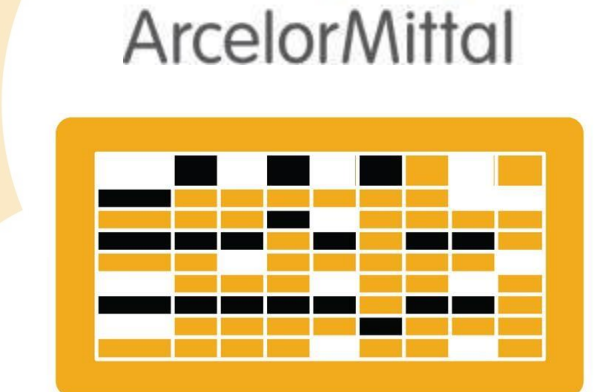

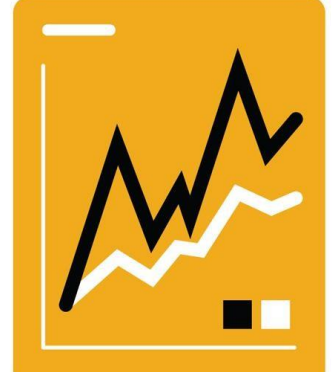

SAP Ariba

# **Fakturowanie**

Wprowadzenie

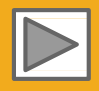

**Community Support** 

# Korzystanie z niniejszego Podręcznika

Celem niniejszego podręcznika jest pomoc dostawcom w zrozumieniu sposobu realizacji procesów biznesowych wymaganego przez ArcelorMittal.

Do nawigacji po przewodniku użyj:

- przycisków znajdujących się w pasku narzędzi
- hiperlinków znajdujących się na stronach Hiperlinki moga być słowne lub graficzne
- panelu zakładek znajdującego się z lewej strony

Zakładki znajdujące się w lewym dolnym rogu przekierują użytkownika do naszych stron Pomocy Społecznościowej (Community Support), gdzie można znaleźć odpowiedzi na najczęściej zadawane pytania.

Jeśli potrzebujesz dodatkowej pomocy, na dole każdej strony znajduje się przycisk HELP, który pomoże w znalezieniu odpowiedniego kontaktu do pomocy.

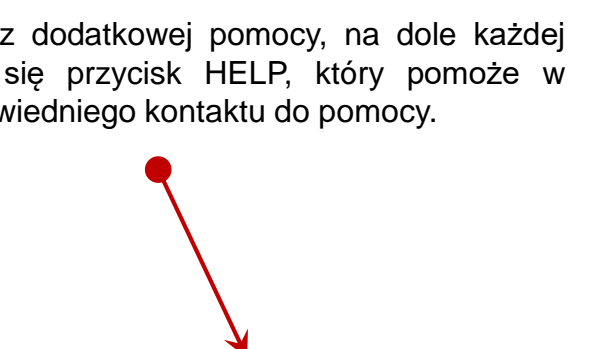

Ogólnodostepne 2

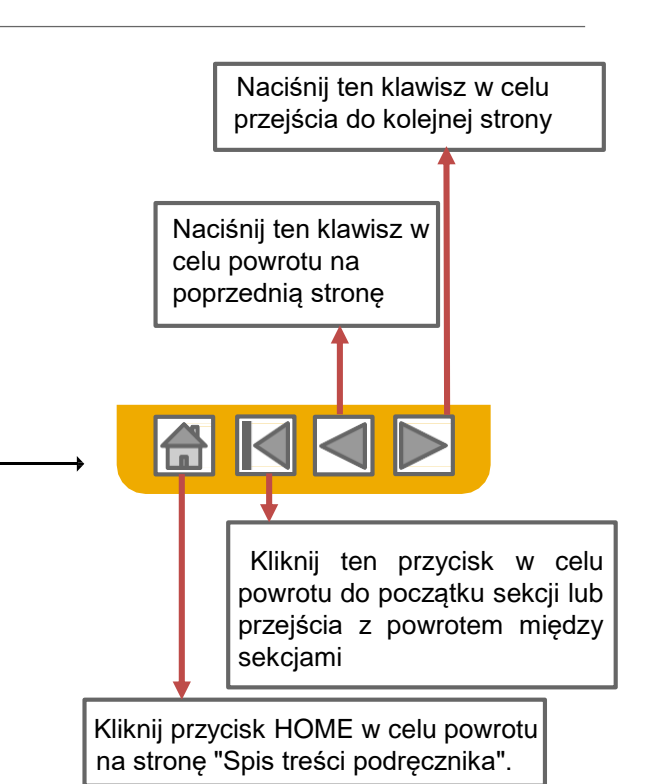

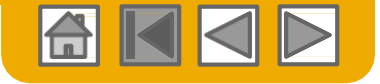

ArcelorM

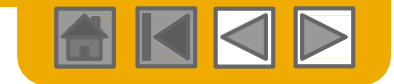

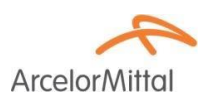

## HOME – Spis treści

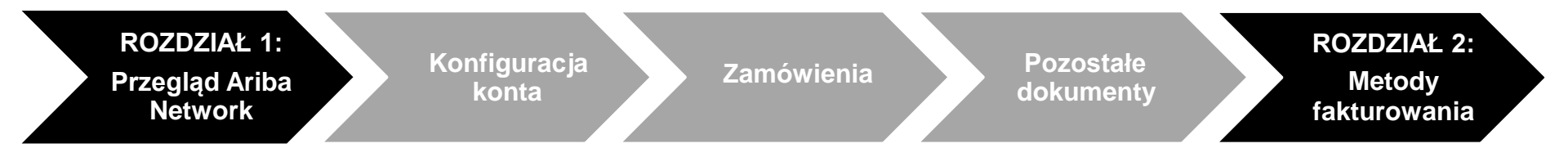

#### Fragmenty zaznaczone na szaro wchodzą w zakres innych dokumentów:

- Konfiguracja konta:
- Zamówienia Zakupu
- Pozostałe dokumenty

PL-Ariba-AMP\_Przewodnik\_Konfiguracja\_konta

- PL-Ariba-AMP\_Przewodnik\_Zamówienie\_i\_dostawa
- PL-Ariba-AMP\_Przewodnik\_Zamówienie\_i\_dostawa

#### Ustalenia regionalne

© 2016 SAP SE lub spółka powiązana z SAP Wszelkie prawa zastrzeżone.

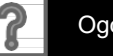

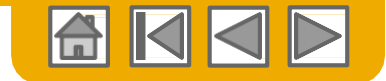

**Arcelor**Mitta

# SEKCJA 1: Przegląd Ariba Network

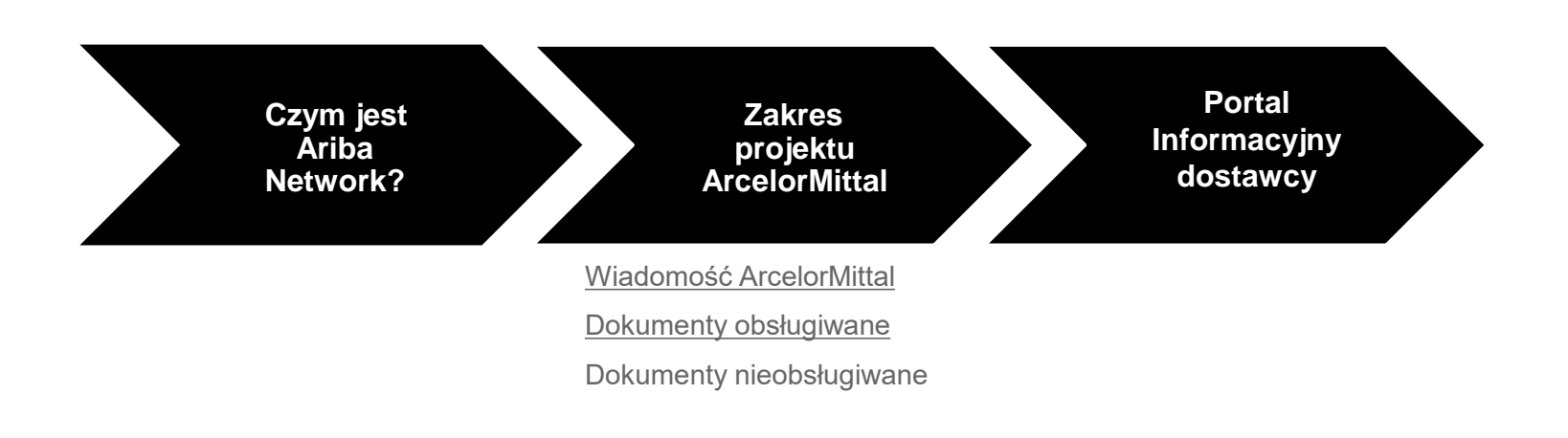

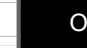

?

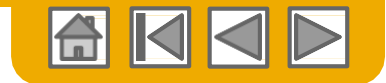

**Arcelor**Mitta

# Czym jest Ariba Network?

ArcelorMittal wybrał Ariba Network jako wykonawcę swoich transakcji elektronicznych. Jako preferowany dostawca, zostałeś zaproszony przez swojego klienta do dołączenia do Ariba Network i rozpoczęcia prowadzenia transakcji elektronicznie za jego pośrednictwem.

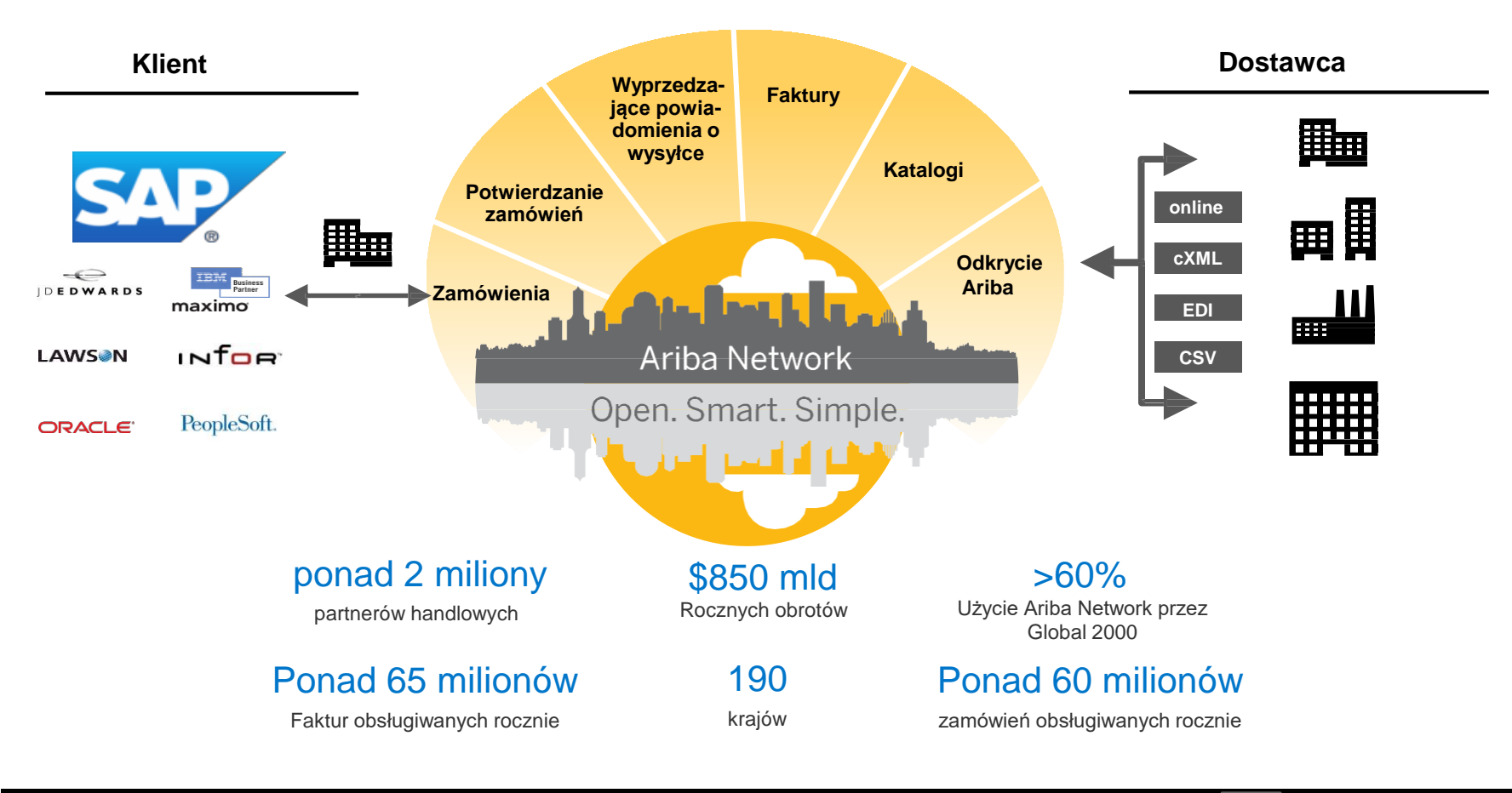

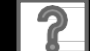

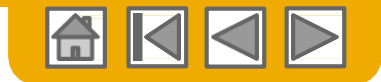

# Wiadomość ArcelorMittal

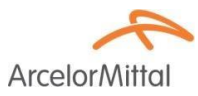

Szanowny dostawco,

Mamy przyjemność poinformować o programie przebudowy organizacji zakupów, a w szczególności o rozszerzeniu działalności SAP Ariba® w Europie. Powstaje nowa platforma elektroniczna "**SAP e-LIVE platform**" -**e**lectronic Lean Integrated Vendor Exchange platform (elektroniczna platforma wymiany informacji z dostawcami zintegrowana z odchudzonym zarządzaniem), której celem jest usprawnienie wykonywania transakcji z naszymi dostawcami.

Platforma SAP e-LIVE umożliwi nam elektroniczne przesyłanie zamówień (PO) i przyjmowanie faktur.

Najważniejszymi cechami tej platformy są:

- Podgląd On-line statusu zamówień
- · Szybkie i bezpieczne przyjmowanie zamówień
- Przejście z zamówienia do faktury za pomocą tylko jednego kliknięcia
- Elektroniczne wystawianie faktur (nie będzie już dłużej potrzebne wystawianie faktur w formie papierowej)
- Pełny podgląd statusu przetwarzania faktur
- Szybszy cykl wykonywania płatności
- Mniejsze koszty przetwarzania brak opłat
- Możliwość integracji twojego konta w Ariba z najbardziej powszechnymi systemami ERP

Chcemy współpracować z naszymi dostawcami w celu poprawy efektywności procesu zaopatrzenia i całego naszego biznesu. Zapraszamy Was do przyłączenia się do tej strategicznej inicjatywy spółki ArcelorMittal – Flat Europe. W przyszłości uczestnictwo w SAP e- LIVE platform -Ariba Network będzie obowiązkowe dla wszystkich naszych dostawców. Jesteśmy przekonani, że ta zmiana przyniesie korzyści dla obu naszych organizacji.

**Od stycznia 2018**, platforma SAP e-LIVE jest standardem dla wszystkich podmiotów współpracujących z ArcelorMittal – Flat Europe, w tym zarówno nowych jak i istniejących dostawców.

Po tym terminie nie będą wystawiane zamówienia w formie papierowej i nie będą akceptowane faktury w formie drukowanej. Pragniemy kontynuować i rozwijać dalszą współpracę z Wami wykorzystując platformę SAP e-LIVE, i dlatego, liczymy na Waszą pomoc w tym działaniu i prosimy o reagowanie na kolejne etapy wdrożenia tej inicjatywy w terminowy sposób.

W przypadku pytań i wątpliwości prosimy o kontakt z nami pod adresem emailowym elive.contact@arcelormittal.com

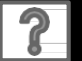

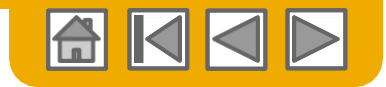

ArcelorM

### Przegląd specyfikacji ArcelorMittal Obsługiwane dokumenty

#### Szczególne cechy projektu ArcelorMittal:

- <u>Dane podatkowe</u> są akceptowane dla poszczególnych pozycji faktury.
- <u>Koszty dodatkowe lub nieplanowane</u> (np. koszty wysyłki ...) są akceptowane w nagłówku/ podsumowaniu lub dla pozycji faktury. Ta opcja może być niedostępna (w zależności od przyjętych kryteriów).
- Informacje związane z płatnością (r-k bankowy) muszą być podane na fakturze

#### **Dokumenty obsługiwane**

#### Potwierdzenia zamówień (PO)

Zatwierdzenie lub odrzucenie całości PO,

Zatwierdzenie lub aktualizacja pozycji PO (zależnie od kategorii zakupów).

#### • Zawiadomienie o wysyłce

przekazywane po wysyłce poszczególnych pozycji z zamówienia

• Powiadomienia o przyjęciu towaru

#### Faktury częściowe

Dopuszcza się wystawienie więcej niż jednej faktury dla jednego PO

#### Faktury usługowe

Faktury wymagające informacji szczegółowych dla pozycji usługi

#### Sumaryczne lub skonsolidowane faktury

Stosowane do większej liczby zamówień Stosowane do zakupów bez faktur ERS /samofakturowanie/ Stosowane do składów konsygnacyjnych

#### Faktury korygujące

korekty przypisane konkretnego PO lub bez referencji

korekty do pozycji przypisane do istniejącej faktury w Ariba Network; korekty ceny/ ilości

#### SAMOFAKTUROWANIE

#### Powiadomienia o przelewach

Powiadamianie dostawców o wykonaniu płatności

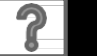

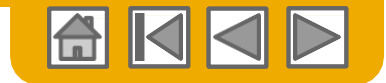

# Przegląd specyfikacji ArcelorMittal

Dokumenty nieobsługiwane

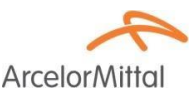

#### Dokumenty nieobsługiwane

- Dokumenty ERS niezwiązane z SAMOFAKTUROWANIEM będą wysyłane emailem.
- Rozliczenia konsygnacji będą wysyłane emailem.
- Fakturowanie Kart Zakupów (Kart P)

Faktury za zamówienia złożone przy użyciu kart zakupów nie są akceptowane przez ArcelorMittal

Duplikaty faktur

Każda faktura musi posiadać nowy i niepowtarzalny numer.

#### Faktury papierowe

ArcelorMittal wymaga elektronicznego składania faktur za pośrednictwem Ariba Network; ArcelorMittal nie będzie dłużej akceptował faktur papierowych.

Faktury kontraktowe

Stosowane do kontraktów

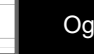

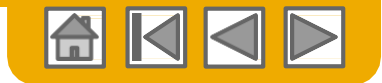

# SAP Ariba może Ci pomóc...

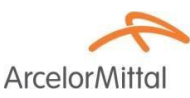

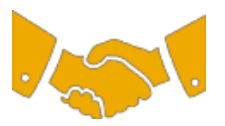

#### Natychmiastowa współpraca ze wszystkimi partnerami handlowymi

• Natychmiastowy dostęp do narzędzia wystawiania faktur

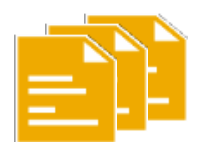

#### Zamień papier na efektywne transakcje elektroniczne

- 75% szybsze zamknięcie transakcji
- 75% wzrost sprawności przetwarzania zamówień dzięki cXML

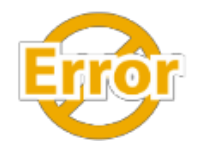

#### Wyłapuj i koryguj błędy jeszcze przed ich powstaniem

• 64% mniej interwencji ręcznych

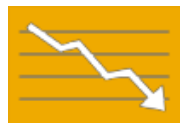

# Śledź status faktury i płatności online w czasie rzeczywistym i otrzymuj pieniądze szybciej

- 62% mniej opóźnionych płatności
- 68% poprawa w uzgadnianiu zobowiązań z należnościami

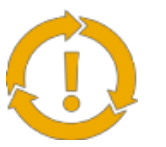

# Wykorzystaj okazje, których dotąd nie miałeś i uzyskaj możliwość prowadzenia globalnego handlu

- 15% wzrost zdolności utrzymania klientów
- 30% wzrost obrotów z dotychczasowymi klientami
- 35% przyrost obrotów z tytułu nowych transakcji

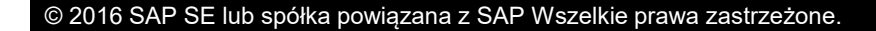

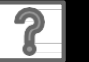

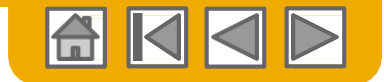

## SEKCJA 2: Metody fakturowania

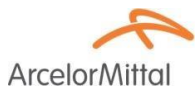

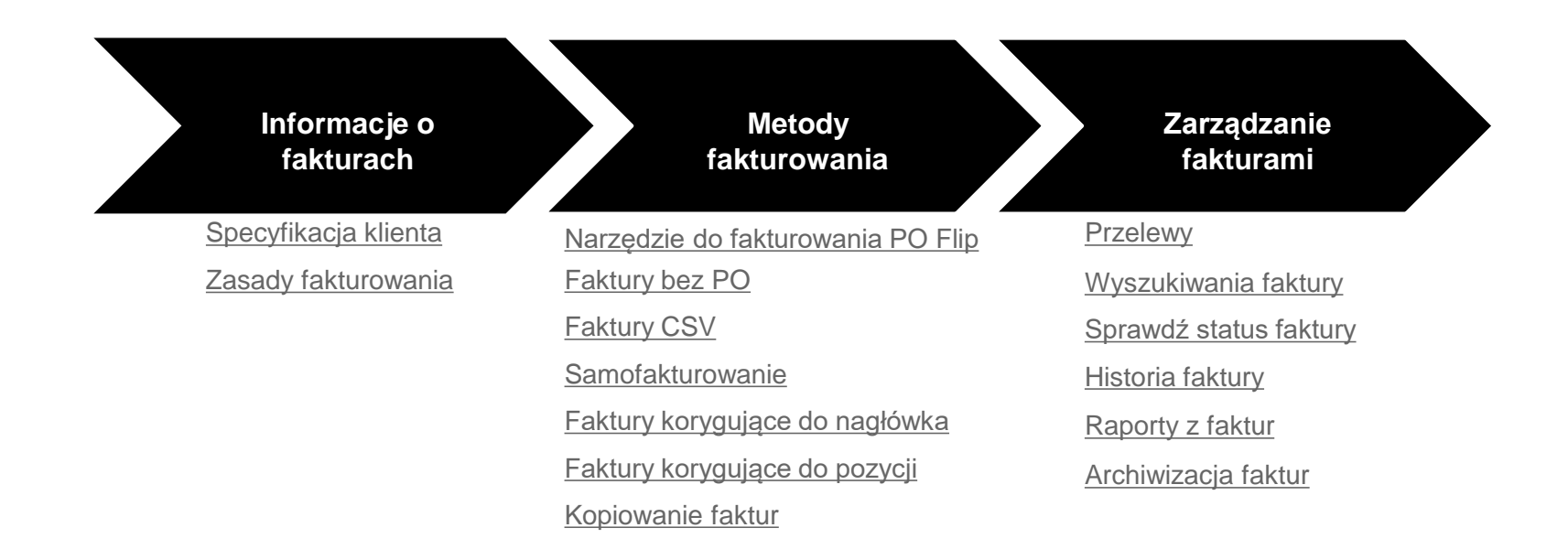

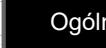

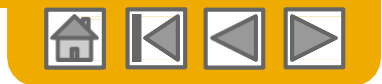

# Wymagania ArcelorMittal dotyczące faktur

ArcelorMittal

- 1. Sprawdź, czy adresy odbiorcy faktury i nabywcy są poprawne.
- 2. W przypadku faktur bez PO domyślny adres miejsca dostawy musi być wprowadzony ręcznie.
- Podanie <u>Informacji bankowych</u> jest wymagane na każdej fakturze. Dane muszą odpowiadać numerowi konta bankowego, zatwierdzonego w systemie księgowym ArcelorMittal.

Patrz slajd 24 w dokumencie PL-Ariba-AMP\_Przewodnik\_Konfiguracja\_konta

4. Podanie <u>Terminu płatności</u> jest obowiązkowe w Ariba Network. Jednak, w przypadku faktur bez PO lub gdy (te informacje) nie są dostępne w PO, należy dodać termin płatności do nagłówka faktury i odpowiednio go uzupełnić.

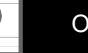

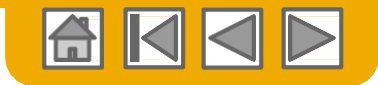

ArcelorM

# Przegląd zasad fakturowania stosowanych przez ArcelorMittal

Ustawienia firmy 🔻 dehalle if v BECKER INDUSTRIE-TEST ANID: AN01367561593-T Profil firmy Ustawienia konta Relacje z klientami Użytkownicy Zatwierdź Odrzuć **Bieżace** Klient ArcelorMittal Europe - TEST 2 Odrzuć Wszystkie inne kraje 🗸 🗸 Krai pochodzenia faktury: Zezwalaj dostawcom na wysyłanie faktur na to konto Tak Ignoruj reguły fakturowania specyficzne dla kraju Nie Zezwalaj dostawcom na wysyłanie faktur z informacjami o usługach. Tak Wymagaj, aby faktura uznaniowa korygująca pozycji odwoływała się do innej faktury Tak Zezwalaj dostawcom na wysyłanie załączników faktu Tak Twoja aplikacja obsługująca zaopatrzenie może pobrać załączniki do faktury (wiadomości wielocześciowe MIME) Tak

Poniższe zasady określają, co możesz wpisać w poszczególnych polach przy tworzeniu faktury.

Zaloguj się na swoje konto w Ariba Network poprzez supplier.ariba.com

- Wybierz rozwijane menu Ustawienia Firmy, i w opcji Ustawienia konta, kliknij Relacje z klientami.
- 2. Pokazuje sie wykaz twoich klientów. Wybierz nazwe klienta (ArcelorMittal Europe).
- 3. Przejedź w dół sekcji **Reguły fakturowania wg** wymagań krajowych i zapoznaj się z Ogólne reguły fakturowania.
- Jeśli ArcelorMittal uaktywni zasady fakturowania dla 4. poszczególnych krajów (Country-Based Invoice Rules), Regulty fakturowania wg wymagań krajowych to w rozwijanym menu będziesz mógł wybrać swój kraj Pobierz reguły fakturowania pochodzenia w opcji "Kraj pochodzenia faktury". Ogólne reguły fakturowania

Po zakończeniu kliknij Zapisz.

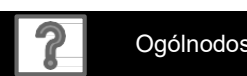

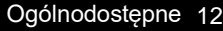

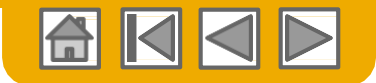

## Faktura utworzona przez narzędzie PO Flip

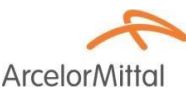

W celu utworzenia faktury PO-Flip (lub faktury przypisanej do PO otrzymanego poprzez Ariba Network):

- Ze strony głownej swojego konta w Ariba Network wybierz Utwórz w rozwijanym menu, a następnie Faktura z zamówieniem.
- 2. Dla faktur przypisanych do PO wybierz Nr Zamówienia
- 3. Kliknij przycisk **Utwórz fakturę**, a następnie wybierz **Faktura standardowa.**

7amówienie

4. Formularz faktury zostaje automatycznie wypełniony danymi z wybranego zamówienia. Wypełnij wszystkie pola oznaczone (\*) i dodaj odpowiedni podatek o ile ma zastosowanie. Sprawdź poprawność utworzonej faktury na stronie Podsumowania. Jeśli wszystko jest OK - kliknij Prześlij aby przesłać fakturę do ArcelorMitta

4000362842

Utwórz potwierdzenie zamówienia 🔻

ArcelorMittal Europe

Utwórz powiadomienie o v

TEST

|                 | Ustawienia firmy <b>▼</b> dehalle jf <b>▼</b> |
|-----------------|-----------------------------------------------|
| Dokumenty CSV 🗸 | Utwórz 🗸                                      |
|                 | Faktura z zamówieniem                         |
|                 | Faktura bez zamówienia <sup>eż</sup>          |

| enia                                       | Zamówienia i zlecenia                                    |                                      |                                            |
|--------------------------------------------|----------------------------------------------------------|--------------------------------------|--------------------------------------------|
| Faktura                                    | Zamówienia i zlecenia P                                  | ozycje do wysłania                   |                                            |
| danymi z                                   | ► Filtry wyszukiwania                                    |                                      |                                            |
| oznaczone (*)                              | Zamówienia i zlecenia (100<br>Typ Nr zamów               | )+)<br>enia Wer. Klient              | Zapytania Adres miejsca dostawy            |
| ie. Sprawdź                                | Zamówienie 40003633                                      | ArcelorMittal Europe -<br>TEST       | PEINTURES LAQUAG<br>Montataire<br>Francja  |
| wania. Jesii<br>re do ArcelorMittal        | Zamówienie 40003633                                      | 5 0 ArcelorMittal Europe -<br>TEST   | PEINTURES LAQUAGI<br>Montataire<br>Francja |
| ç do / troolorivittal.                     |                                                          | Tworzenie faktury                    |                                            |
| PEINTURES LAQUAGE<br>Montataire<br>Francja | BECKER INDUSTRIE<br>MONTBRISON CEDEX,<br>42<br>Francia   | <ul> <li>Nagłówek faktury</li> </ul> |                                            |
|                                            | Tancja                                                   | Zestawienie                          |                                            |
| ysylce Utwórz kartę usług Utwórz fa        | ostandardowa                                             | Zamówienie: 4000 Numer faktury:*     | 362842                                     |
| 3 Uznani<br>Uznani                         | owa faktura korygująca<br>owa faktura korygująca pozycji | Data faktury:* 11 I                  | ip 2018 💼                                  |
| Obciaż                                     |                                                          | Odbiorca płatności ggo               | J778 √                                     |

Nie możesz znaleźc

numeru swoiego PO?

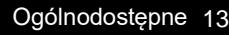

Belgia

Odbiorca faktury: AM Atlantique et Lorraine

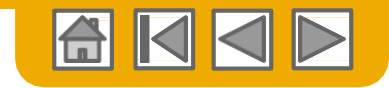

# Fakturowanie za pomocą narzędzia PO Flip - nagłówek

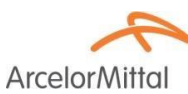

| 1. | Wprowadź Numer Faktury - jest to niepowtarzalny numer który         |
|----|---------------------------------------------------------------------|
|    | identyfikuje twoją fakturę. Data faktury wpisuje się automatycznie. |

- Z rozwijanego menu wybierz adres odbiorcy przelewu do pola Odbiorca płatności (o ile wprowadziłeś wcześniej więcej niż jednego odbiorcę do tego menu).
- 3. Adres wysyłkowy można wprowadzić w nagłówku lub w wierszu przez kliknięcie na przycisku odpowiedniej opcji. W celu podglądu/ zmiany szczegółów adresu kliknij "Wyświetl/edytuj adresy" . Jeśli w zamówieniu podano kilka różnych adresów wysyłkowych, wybierz "Opłata Wysyłkowa poziomu pozycji" aby te adresy pojawiły się w każdej linii faktury.
- 4. Możesz również podać dodatkowe informacje nagłówkowe (np. dodatkowe koszty lub upusty, w zależności od parametrów określonych przez ArcelorMittal), komentarze lub załączniki.

Uwaga: Załączniki nie mogą przekroczyć 40 Mb.

| Tworzenie faktury                               |                             |
|-------------------------------------------------|-----------------------------|
| <ul> <li>Nagłówek faktury</li> </ul>            |                             |
| Zestawienie                                     |                             |
| Zamówienie:                                     | 4000362842                  |
| Numer faktury:*                                 | INV_1286584_698 1           |
| Data faktury:*                                  | 11 lip 2018                 |
| Odbiorca płatności                              | ggg 778 🗸 🙎                 |
| Dodaj do nagłówka <del>↓</del><br>Koszt wysyłki | takturę dia zamo            |
| Podatek od kosztu do                            | stawy                       |
| Dokumenty wysyłkow                              | e                           |
| Specjaina obsruga                               |                             |
| Podalek od kosztu ob                            | stugi specjalitej           |
| Zpiżka                                          |                             |
| Oplata                                          |                             |
| Daty oraz dokumonty                             | z dodatkowymi odniesioniami |
| Liwani                                          | z uouaikowymi odniesieniami |
| owagi                                           |                             |

| Wysyłka | Opłata wysyłkowa poziomu nagłówka 🕕 🔷 Opłata wysyłkowa poz | iomu pozycji 🕕     |                                                                                                    |                        |
|---------|------------------------------------------------------------|--------------------|----------------------------------------------------------------------------------------------------|------------------------|
|         | Wysłać z: BECKER INDUSTRIE-TEST                            | Miejsce dostawy:   | PEINTURES LAQUAGE                                                                                                    | Wyświetl/edytuj adresy |
|         | MONTBRISON CEDEX                                           |                    | Montataire                                                                                                    |                        |
|         | Francja                                                    | Osoba odbierająca: | Francja<br>Goods recipient contact<br>TAVERNIER WILLIAM<br>WILLIAM.TAVERNIER@ARCELORMITTAL.COM<br>+33 (0) 34455-7821 |                        |

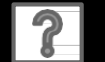

#### Polado W przypadku **faktur do zamówień na usługi** musisz

Fakturowanie za pomocą narzędzia PO Flip

Nagłówek – Informacje szczególne dotyczące SES

- W przypadku faktur do zamówień na usługi, musisz podać numer arkusza wprowadzania usługi (ang. Service Entry Sheet, SES) w polu "Numer referencyjny klineta".
- Jeśli faktura obejmuje większą ilość SES dodaj taki komentarz w nagłówku i podaj wszystkie numery SES (w polu Uwagi).

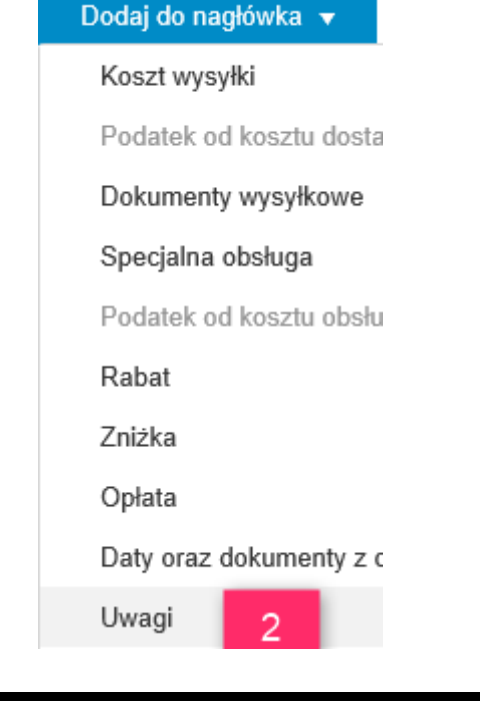

#### Pola dodatkowe

faktury:

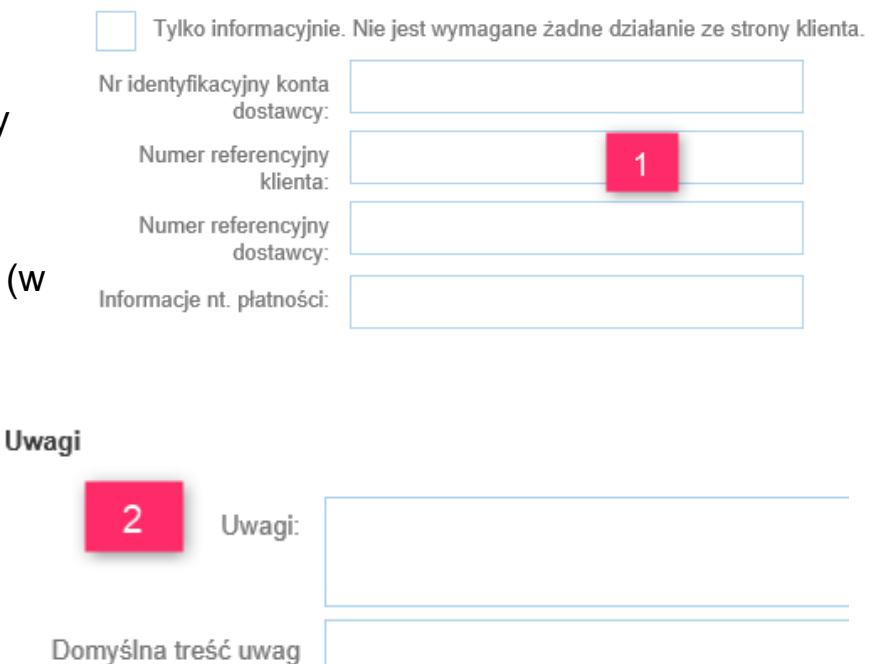

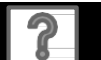

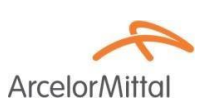

## Fakturowanie za pomocą narzędzia PO Flip – Nagłówek- wprowadzanie VAT i informacji handlowych

Jeśli w swoim profilu nie podałeś pełnych danych - wpisz teraz brakujący numer Euro-NIP- lub NIP jeśli nie posiadacie Państwo Euro-NIP (Identyfikator VAT) i szczegółowe informacje handlowe. Numer VAT klienta jest automatycznie przenoszony z zamówienia.

| Nr VAT dostawcy                      |              | - |
|--------------------------------------|--------------|---|
| Identyfikator*<br>VAT/identyfikator  | PL6342463083 | 1 |
| podatkowy dostawcy:                  |              |   |
| Identyfikator handlowy*<br>dostawcy: | 277834653    |   |
| Referencje handlowe<br>dostawcy:     |              |   |

- Jeśli nie chcesz każdorazowo wpisywać brakujących 2. informacji przy wystawianiu faktury - zachowaj te dane w zakładce "Biznesowy" w oknie "Profil firmy":
  - Informacje biznesowe ۲
  - Informacie finansowe ۲
  - Informacje podatkowe

Uwaga: szczegóły dotyczące informacji finansowych - patrz slajd 17 w dokumencie ArcelorMittal\_Podstawowy\_ Podręcznik PL-Konfiguracja konta.

#### © 2016 SAP SE lub spółka powiązana z SAP Wszelkie prawa zastrzeżone.

| Identyfikator FR47444718563   VAT/identyfikator SA   Soma prawna* SA   działalności dostawcy: S10 000 000,00 USD   Vatial firmy dostawcy:* S10 000 000,00 USD   Podłuwowa (3) Biznesowa (1)   Matering (3) Kontaky   Ceryfikacji Dekumenty dodatkowe   * oznacza pole wymajawa Informacje biznesowe   Informacje biznesowe 1999   Informacje finansowe 2   Forma prawna dostawcy: SA   Informacje finansowe 1   Informacje finansowe 1   Informacje finansowe 1   Informacje finansowe 30 3994 347   Informacje podatkowe 0   Informacje podatkowe 0   Informacje podatkowe 0   Informacje podatkowe 0   Informacje podatkowe 0   Informacje podatkowe 0   Informacje podatkowe 0                                                                                                    | Nr VAT klienta                          |                |                       |                 |             |                     |
|----------------------------------------------------------------------------------------------------|-----------------------------------------|----------------|-----------------------|-----------------|-------------|---------------------|
| Vortrikeurginkator<br>produktowy klienia:<br>Forma prawna * SA<br>działalności dostawcy:<br>Kapitał firmy dostawcy: * S10 000 000,00 USD<br>Profil firmy 2<br>Podutawow (3) Biznesowe (1) Markeling (3) Kontaky Certylikały Dokumenty dodatkowe<br>* ozwscz połw wymagałe<br>Informacje biznesowe<br>Rok założenia: 1999<br>Liczba pracowników: 2<br>Przychid roczny: Od 10 min do 50 min USD v<br>Symbol giełdowy:<br>Informacje finansowe<br>Forma prawna dostawcy: SA v<br>Informacje finansowe<br>Forma prawna dostawcy: S4 v<br>Informacja o karze:<br>Kapitał firmy dostawcy: S10 000 000,00 USD<br>Informacja o nabacie<br>Informacja o nabacie<br>Informacja o nabacie<br>Informacja o nabacie<br>Informacja o nabacie<br>Informacja o nabacie<br>Informacja potatkowe<br>Numer D-U-N-SB: 0<br>Clobalny numer lokalizacyjny: v                                                                                                    | Identyfikator*                          | FR47444718     | 563                   |                 |             |                     |
| Forma prawna * SA   działalności dostawcy: \$10 000 000,00 USD     Poffi firmy 2   Potdawowy (3) Bznesowy (1)   Markeling (3) Kontaky   Certyfikały Dokamenty dodatkowe     * dzacza pół wymagała   Informacje biznesowe   Elzesowe   Elzesowe   Elzesowe   Elzesowe   Informacje finansowe   Forma prawna dostawcy:   SA   Informacje finansowe   Forma prawna dostawcy:   Sa   Informacje finansowe   Informacja o karze:   Informacja o karze:   Kapitał firmy dostawcy:   Si 0000 000 USD   Informacja o karze:   Informacja o karze:   Informacja o prabade:   Informacja o prabade:   Informacja o prabade:     Informacja podatkowe     Informacje podatkowe                                                                                                    | podatkowy klienta:                      |                |                       |                 |             |                     |
| Kapitał firmy dostawcy:* \$10 000 000,00 USD     Profil firmy 2     Podstawovy (3) Biznesowy (1)     Marteling (3) Kontakty     Concacza pole wymapace     Informacje biznesowe     Rok założania:     Informacje finansowe     Forma prawna dostawcy:     Sa     Informacje finansowe     Forma prawna dostawcy:     Sa        Informacje finansowe     Forma prawna dostawcy:     Sa        Informacje finansowe        Informacje finansowe           Informacje finansowe                                                                           Implemented a batzes: Informacja o raback: Informacja o raback: Informacja o raback: Informacja o raback: Informacja o raback: Informacja o raback: Informacja o raback: Informacja o raback: Informacja o raback: Informacja o raback: Informacja o raback: Informacja o raback: Informacja o raback: Informacja o raback: Informacja o r                                                                                                    | Forma prawna*<br>działalności dostawcy: | SA             |                       |                 |             |                     |
| Profil firmy   Podstawovy (3)   Bznesowy (1)   Marketing (3)   Kontakiy   Certyfikay   Dotumenty dodatkowe     * Craacca pale wymagaes     Informacje biznesowe   Exterior 2   Diczba pracowników:   2   Przychód rozzny:   Od 10 min do 50 min USD   >   Symbol gieldowy:   Symbol gieldowy:   Informacje finansowe   Forma pravna dostawcy:   SA   Unformacje finansowe   Forma pravna dostawcy: S10 000 000,00 USD Informacje o rabacia: Informacje o rabacia: Informacje nandowi: Symbol gieldowy: O Ciobalny numer lokalizacejny: O Ciobalny numer lokalizacejny: O Informacje podatkowe Kisnyfikacja podatkow: Podmiet komercyjny.                                                                                                    | Kapitał firmy dostawcy:*                | \$10 000 000,0 | 00 USD                |                 |             |                     |
| Podstawovy (3) Biznesowy (1) Markeling (3) Kontakty Certyfikaty Dokumenty dodatkowe     • Oznacza pole wymagane   Informacje biznesowe   Rok założania: 1999   Liczba pracowników: 2   Przychód roczny: Od 10 min do 50 min USD   Symbol gieldowy:   Informacje finansowe   Forma prawna dostawcy: SA   Kapitał firmy dostawcy: S10 000 000,00 USD   Informacje o rabacie:   Informacje o rabacie:   Informacje nancewnik/wiczia o rabacie:   Informacje nancewnik/wiczia   Sa   Informacje finansowe     Forma prawna dostawcy:   SA   Informacje finansowe:     Informacje nancewnik/wiczia   Informacje o rabacie:   Informacje o rabacie:   Informacje nancewnik/wiczia     Sa                                                                                                    | Profil firmy                            | 2              |                       |                 |             |                     |
| * Ocnacza połe wymagane<br>Informacje biznesowe<br>Rok założania: 1999<br>Liczba pracowników 2<br>Przychód rozzw: Od 10 mln do 50 mln USD<br>Symbol gieldowy:<br>Informacje finansowe<br>Forma pravna dostawcy: SA<br>Informacje a kazze:<br>Kapitał firmy dostawcy: S10 000 000,00 USD<br>Informacja o rabacie:<br>Identyfikator handlowy: 303 994 347<br>Referencje handlowe:<br>Numer D-U-N-S9:<br>Cilobalny numer kokalizacyjny:<br>Informacje podatkowe<br>Kiasyfikacja podatkowe:<br>Vamer D-U-N-S9:<br>O                                                                                                    | Podstawowy (3)                          | Biznesowy (1)  | Marketing (3)         | Kontakty        | Certyfikaty | Dokumenty dodatkowe |
| Informacje biznesowe  Rok założenia: 999  Liczba pracowników  Z  Przychód rozny: Od 10 mlm do 50 mln USD  Przychód rozny: Symbol gieldowy: Symbol gieldowy: Symbol gieldowy: S4  Forma prawna dostawcy: S4  Forma prawna dostawcy: S10 000 000,00 USD Informacja o rabacia: Identyfikacia podatkowe  Ciobabny numer lokalizacyjny: Ciobabny numer lokalizacyjny: Informacje podatkowe  Kasyfikacja podatkowe  Numer D-U-N-S8: D  Ciobabny numer lokalizacyjny: Numer D-U-N-S8: D  Ciobabny numer lokalizacyjny: Numer D-U-N-S8: D  C  Ciobabny numer lokalizacyjny: Numer D-U-N-S8: D  C  C C C C C C C C C C C C C C C C                                                                                                    | * Oznacza pole wyr                      | magane         |                       |                 |             |                     |
| Rok założenia: 999   Liczba pracowników: 2   Przychód roczy: Od 10 mln do 50 mln USD ~   Symbol gieldow:                                                                                                    | Informacje b                            | iznesowe       |                       |                 |             |                     |
| Liczba pracowników:       2         Przychód rozzw:       0d 10 min do 50 min USD 、         Symbol gieldow:                                                                                                    |                                         |                | Rok założenia:        | 1999            |             |                     |
| Przychód roczy:       Od 10 mln do 50 mln USD         Symbol gleidowy:                                                                                                    |                                         | L              | iczba pracowników:    | 2               |             |                     |
| Symbol gledovy:         Informacje finansowe         Forma prøvna dostavey:       SA ✓         Informacja o kazze:         Kapitał firmy dostavey:       S10 000 000 00 USD         Informacja o rabacie:       I         Identyfikator handlowe:       303 994 347         Referencje handlowe:       ©         Kumer D-U-N-S9:       ©         Globalny numer lokalizacyjny:       Informacje podatkowe         Informacje podatkowe       Informacje podatkowe                                                                                                    |                                         |                | Przychód roczny:      | Od 10 mln do    | i0 mln USD  | $\checkmark$        |
| Informacje finansowe  Forma pravna dostave:: SA  Informacja o karze: Kapitał firmy dostave:: S10 000 000 USD Informacja o rabade: I Identyfikator handlowe: Numer D-U-N-S9: Globalny numer lokalizacyjn: Informacje podatkowe  Klasyfikacja podatkowe  Vary Podmiet komercyjny V                                                                                                    |                                         |                | Symbol giełdowy:      |                 |             |                     |
| Forma pravna dostavecy:       SA         Informacja o karze:                                                                                                    | Informacje fi                           | nansowe        |                       |                 |             |                     |
| Informacja o kazze:                                                                                                    |                                         | Form           | a prawna dostawcy:    | SA              | $\sim$      |                     |
| Kapital firmy dostavecy:       \$10 000 000 USD         Informacja o rabacki:       1         Identyfikator handlowe:       303 994 347         Referencje handlowe:       0         Numer D-U-N-S®:       0         Globalny numer lokalizacyjny:       1         Informacje podatkowe:       1         Klasyfikacja podatkowa:       Podmiot komercyjny                                                                                                    |                                         |                | Informacja o karze:   |                 |             |                     |
| Informacje podatkowe Informacje podatkowe Informacj |                                         | Kaj            | pitał firmy dostawcy: | \$10 000 000,00 | USD         |                     |
| Identyfikator handlowy:     303 994 347       Referencje handlowe:                                                                                                    |                                         | In             | nformacja o rabacie:  | 1               |             |                     |
| Referencje handiove:       Numer D-U-N-S®:       Globalny numer lokalizacyjny:   Informacje podatkowe       Klasyfikacja podatkowa:         Podmiot komercyjny                                                                                                    |                                         | Ide            | ntyfikator handlowy:  | 303 994 347     |             |                     |
| Numer D-U-N-S®:     ①       Globalny numer lokalizacyjny:     □       Informacje podatkowe     Klasyfikacja podatkowa:                                                                                                    |                                         | R              | eferencje handlowe:   |                 |             |                     |
| Globalny numer lokalizacyjny: Informacje podatkowe Klasyfikacja podatkowa: Podmiot komercyjny                                                                                                    |                                         |                | Numer D-U-N-S®:       |                 | (j)         |                     |
| Informacje podatkowe<br>Klasyfikacja podatkowa: Podmiot komercyjny v                                                                                                    |                                         | Globalny       | numer lokalizacyjny:  |                 |             |                     |
| Klasyfikacja podatkowa: Podmiot komercyjny V                                                                                                    | Informacje p                            | odatkowe       |                       |                 |             |                     |
|                                                                                                    |                                         | Klas           | yfikacja podatkowa:   | Podmiot kome    | cyjny       | ~                   |

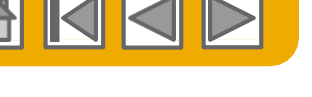

ArcelorMit

Ogólnodostepne 16

## Fakturowanie za pomocą narzędzia PO Flip Linie pozycji

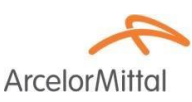

Sekcja Pozycje zawiera linie pobrane z Zamówienia.

Uwaga: W celu wyłączenia pewnych linii zawartych w PO z aktualnie wystawianej faktury:

- Kliknij na zielonym suwaku przy danej linii pozycji aby wyłączyć tę pozycję z fakturowania
- 2. LUB kliknij pole wyboru po lewej stronie elementu i kliknij przycisk **Usuń**, aby usunąć pozycję zamówienia z faktury. Możesz później utworzyć nową fakturę, która obejmie tę pozycję.
- **3.** U góry sekcji znajduje się menu **szybkiego dostępu**. Wybierz informację, która ma być dodana do wszystkich zaznaczonych wierszy i kliknij **Dodaj do uwzględnianych pozycji**.
- 4. Podobne opcje można dodać do wybranych wierszy przez kliknięcie przycisku Działania dla pozycji.
- 5. Uwaga: w przypadku stawki VAT, której wprowadzenie jest obowiązkowe, ArcelorMittal udostępnia rozwijany wykaz, na którym są podane wszystkie stawki VAT obowiązujące w danym kraju.

| Pozycje                                                                    |                                      |              |                  |                        | Podatki 5                 |
|----------------------------------------------------------------------------|--------------------------------------|--------------|------------------|------------------------|---------------------------|
| Dołącz opcje pozycji                                                       |                                      |              |                  |                        |                           |
| Kategoria podatku: VAT VAT Dokumenty wysyłkowe                             | Specjalna obsługa Rabat              |              | Dodaj do u       | uwzględnianych pozycji | 20% VAT / TVA SUR ENCAISS |
| Nr Dołącz Typ Nr części Opis                                               | Nr części u klienta                  | Ilość Unit   | Cena jednostkowa | Suma częściowa         | 19,6% VAT                 |
| 10  MATERIAL R52F56996080 BECKRYL 329 INCOLOR 1                            | /ERNIS AM02002602                    | 1 100 KG (i) | 6 370,00 EUR     | 7 007,00 EUR           | 10% VAT                   |
| 2 Szczegóły wyceny Cena jednostkowa: KG ①                                  | llość jednostek 1 000,0<br>cenowych: |              |                  |                        | 5,5% VAT                  |
| Przeliczanie jednostek: 1                                                  | Opis:                                |              |                  |                        | 0% VAT                    |
| Podatek                                                                    |                                      |              |                  |                        | 20% VAT / TVA SUR DEBIT   |
| Pola dodatkowe                                                             |                                      |              |                  |                        | Inny podatek              |
| classCode:                                                                 |                                      |              |                  |                        |                           |
|                                                                            |                                      |              |                  |                        |                           |
| Działania dla pozycji 🔻 Usuń Ustaw początkową wartość podatku z zamówienia |                                      |              |                  |                        |                           |

## Fakturowanie za pomocą narzędzia PO Flip Linie pozycji

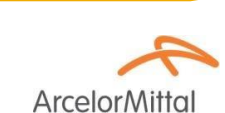

- Przy fakturowaniu sprawdź i w razie potrzeby skoryguj ilość w każdej pozycji faktury. Uwaga: Odchylenia cen od podanych w PO muszą być uzgodnione za pomocą funkcji dostępnych w narzędziu "potwierdzenie zamówienia" tak, aby ArcelorMittal mógł zaktualizować PO jeszcze przed wystawieniem faktury.
- 2. Wprowadzenie ilości przekraczającej podaną w PO generuje komunikat błędu.

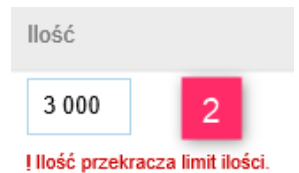

- 3. Informacja o podatku VAT pojawia się poniżej szczegółów cen. Kwota VAT jest wyliczana automatycznie w oparciu o podstawę opodatkowania.
- Zaktualizuj datę dostawy pozycji w danej linii tak, aby odpowiadała dacie rzeczywistej. Ta informacja jest wykorzystywana przy tworzeniu deklaracji podatkowej.
- Zaktualizuj lub podaj odpowiedni kod towaru/ usługi zgodny z Intrastat.

| Dołąc | z opcje pozycji 🗸 Kategi | oria podatku: 10 | % VAT      | Dokt                     | umenty wysyłkowe      | ecjalna obsługa 💦 Raba                  | ıt           |        |      | Dodai do       | uwzalednianych nozycii |
|-------|--------------------------|------------------|------------|--------------------------|-----------------------|-----------------------------------------|--------------|--------|------|----------------|------------------------|
|       | Nr. Dolana Tun           | ble ereci        | á al       | Onin                     |                       | Ne ovoćoj u kliento                     |              | a.4.4  | Unit | Consistentiaus | Sumo exeleinue         |
|       | 10 I MATE                | RIAŁ             | su         | R52F56996080 BECKRY      | /L 329 INCOLOR VERNIS | AM02002602                              |              | 1 100  | KG ① | 6 370,00 EUR   | 7 007,00 EUR           |
|       | Szczegóły wyceny         | Przeliczanie je  | dnostek:   | Cena jednostkowa         | кд 🛈                  | Ilość jednostek 1<br>cenowych:<br>Opis: | 1 000,0      |        |      |                |                        |
|       | Podatek                  | Ki               | ategoria:* | 10% VAT 🗸                |                       | Kwota podlegająca<br>opodatkowaniu:     | 7 007,00 EUR |        |      |                | Us                     |
|       |                          | Lok              | alizacja:  |                          |                       | Stawka (%):                             | 10           |        |      |                |                        |
|       |                          |                  | Opis:      |                          |                       | Kwota podatku:                          | 700,70 EUR   |        |      | 3              |                        |
|       |                          |                  | Ustrój:    | ~                        |                       | Dane o zwolnieniu:                      | (no value)   | $\sim$ |      |                |                        |
|       |                          | Data prz         | zedpłaty:  | Ē                        |                       | Data dostawy:*                          | 11 lip 2018  | 8      | 4    |                |                        |
|       |                          | Podstawa         | prawna:    |                          |                       | Transakcja t                            | trójstronna  |        | -    |                |                        |
|       | Pola dodatkowe           | A No change      | of allowan | ce/charge sent on purcha |                       |                                         |              |        |      |                |                        |
|       |                          | cla              | ssCode:    |                          |                       |                                         |              |        |      |                |                        |

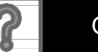

#### **Fakturowanie za pomocą narzędzia PO Flip** Linie pozycji – 0% stawka VAT

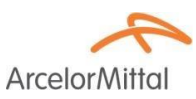

- 1. Jeśli podajesz 0% stawkę VAT, to musisz podać:
- 2. Rodzaj zwolnienia (zwolnienie z VAT lub 0% VAT)
- 3. Wyjaśnienie słowne (45 znaków)
- 4. Przepis prawa, na podstawie którego towar/usługa jest zwolniona z VAT.

| Podatek | Kategoria:*      | 0% VAT     | $\sim$ | Kwota podlegają<br>opodatkowani | a 7 007,00 EUR    |
|---------|------------------|------------|--------|---------------------------------|-------------------|
|         | Lokalizacja:     |            |        | Stawka (%                       | ): 0 1            |
|         | Opis:            |            |        | 3 Kwota podatk                  | :: 0,00 EUR       |
|         | Ustrój:          |            | $\sim$ | Dane o zwolnieni                | i: (no value) 🗸   |
|         | Data przedpłaty: | <u>2</u> 2 |        | Data dostaw                     | (no value) 2      |
| Р       | odstawa prawna:  |            |        | 4 Transak                       | ja t<br>Zwolniono |

Zgodnie z art. 106e ust. 1 pkt. 19 ustawy o VAT, przedsiębiorcy korzystający ze zwolnienia ze względu na: zakres wykonywanych czynności - art. 43 ust. 1 ustawy, szczegółowe przepisy - art. 82 ust. 3, lub nieprzekroczenie limitu wartości sprzedaży w poprzednim roku podatkowym - art. 113 ust. 1 i 9

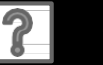

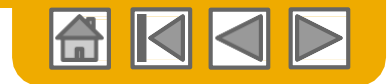

### Fakturowanie za pomocą narzędzia PO Flip Linie pozycji- komentarz

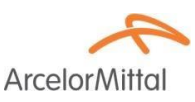

- W celu dodania komentarza do wybranej pozycji faktury wybierz tę pozycję (Line Items), a następnie kliknij dla niej: Działania dla pozycji >Dodaj > Uwagi.
- 2. Po odświeżeniu ekranu lub kliknięciu **Aktualizuj**, pojawia się pole komentarza. Wprowadź zamierzone uwagi do tego pola.
- 3. Po zakończeniu kliknij Dalej aby przejść na stronę przeglądu.

| łania dla pozycji ▼ Usuń | Ustaw początkową wartość podatku z zamówienia |  |            |        |         |
|--------------------------|-----------------------------------------------|--|------------|--------|---------|
| Edytuj                   |                                               |  |            |        |         |
| Dodaj                    |                                               |  | 2          |        |         |
| Podatek                  |                                               |  | Aktualizuj | Zapisz | Wyjście |
| Dokumenty wysyłkowe      |                                               |  |            |        |         |
| Specjalna obsługa        |                                               |  |            |        |         |
| Szczegóły wyceny         |                                               |  |            |        |         |
| Rabat                    |                                               |  |            |        |         |
| Zniżka                   |                                               |  |            |        |         |
| Opłata                   |                                               |  |            |        |         |
| Uwagi 1                  |                                               |  |            |        |         |

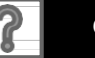

#### © 2016 SAP SE lub spółka powiązana z SAP Wszelkie prawa zastrzeżone.

# Faktury bez Zamówień

Nie wszyscy dostawcy ArcelorMittal mają dostęp do tej funkcji.

TEST12345678

Funkcja zwana "**Faktura bez zamówienia**" jest adresowana przede wszystkim do dostawców fakturujących **ERS lub** wystawiających **dokumenty konsygnacyjne** otrzymywane e-mailem.

W celu wystawienia faktury bez PO:

- Wybierz skrzynkę nadawczą w menu nawigacji.
- Wybierz opcję Utwórz fakturę bez zamówienia.
- 3. Z rozwijanego menu wybierz ArcelorMittal Europe.
- 4. Wybierz Faktura standardowa.

Nacisnąć przycisk **Dalej**.

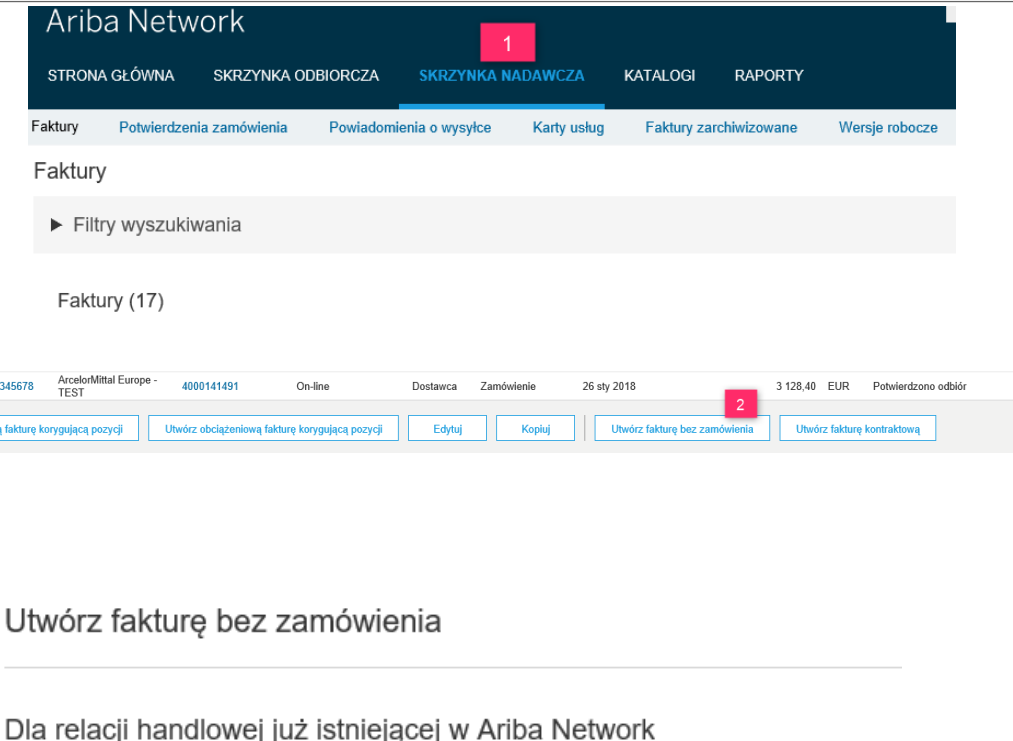

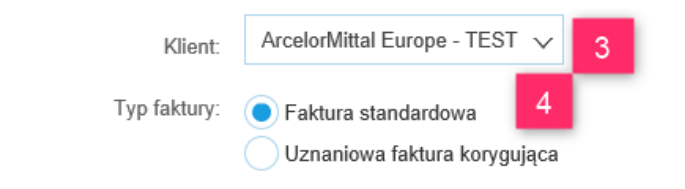

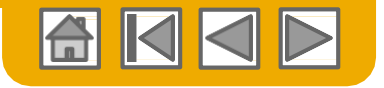

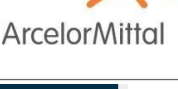

Wysłano

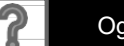

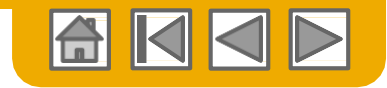

Arcelor

#### Faktura bez PO Nagłówek

 Wybierz odpowiedniego Odbiorcę przelewu.

**Uwaga:** Wszystkie nowe/ zmienione informacje dotyczące przelewów należy podać ArcelorMittal tak, aby AMP zaktualizować dane podstawowe dostawcy w SAP.

| <ul> <li>Nagłówek faktury</li> </ul>                     |                                                                     |                                                                                      |                                              |  |
|----------------------------------------------------------|---------------------------------------------------------------------|--------------------------------------------------------------------------------------|----------------------------------------------|--|
| Zestawienie<br>Numer faktury: •<br>1 Data faktury: •     | 11 sp 2018                                                          | Suma częściowa:<br>Podatek łącznie<br>Kwota łącznie bez<br>podateu<br>Kwota należna: | 0,00 EUR<br>0.00 EUR<br>0.00 EUR<br>0.00 EUR |  |
| Odbiorca platności<br>Wybierz adres<br>Odbiorca faktury: | 999 //8 V<br>Bega<br>000 V<br>Petert Male, select appropriate entry |                                                                                      |                                              |  |
| Dane zamôwienia                                          | from dropdown list<br>Zjednoczone Królestwo                         |                                                                                      |                                              |  |
| 4 Nr zamówienia klienta:                                 |                                                                     | Nr kontraktu:                                                                        |                                              |  |
| Nr zamówienia<br>sprzedaży:                              |                                                                     | Data zamówienia<br>sprzedaży:                                                        |                                              |  |

- 2. Ariba ustawia domyślnie pierwszy adres na wykazie jako adres odbiorcy faktury, jednak ArcelorMittal posiada różne podmioty transakcyjne zapisane pod tym samym AN ID.
- 3. Dlatego, z rozwijanego wykazu wybierz odpowiedni identyfikator odbiorcy faktury.

| Wybierz adres               | 000  | $\sim$ |
|-----------------------------|------|--------|
| Odbiorca faktury:           | 000  | 3      |
|                             | 348  | <      |
| ımówienia                   | 3B5  |        |
| amówienia klienta:          | 731  | -      |
| Nr zamówienia<br>sprzedaży: | A998 | -      |
| a                           | V436 |        |

| Identyfikator<br>adresowy | Podmiot                    |
|---------------------------|----------------------------|
| 348                       | ArcelorMittal Dudelange    |
| 3B5                       | AM Atlantique et Lorraine  |
| 731                       | ARCELORMITTAL BELGIUM NV   |
| A998                      | ARCELORMITTAL POLAND S.A.  |
| V436                      | ArcelorMittal Méditerranée |

4. Teraz możesz wypełnić odpowiednie pola informacji o zamówieniu.

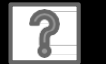

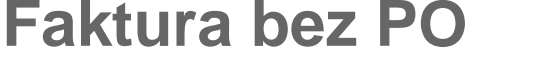

Nagłówek – szczegóły odnośnie składów konsygnacyjnych

Dostawcy otrzymujący dokumenty wysyłkowe e-mailem MUSZA przypisać numer dokumentu do 1. numeru zamówienia klienta Nr zamówienia klienta w bloku informacji o zamówieniu "Dane zamówienia" w celu łatwego przetworzenia faktury.

| Dane zamówienia             | 1 |
|-----------------------------|---|
| Nr zamówienia klienta:      | - |
| Nr zamówienia<br>sprzedaży: |   |

2. Numer dokumentu konsygnacyjnego (MRKO) jest podawany dostawcy i na jego podstawie dostawca wystawia fakturę.

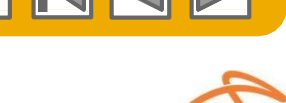

ArcelorMit

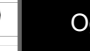

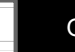

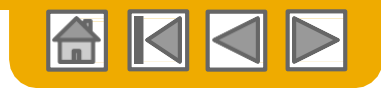

# Faktura bez PO

Adresy nadawcy i odbiorcy dostawy (odpowiednio "Ship from" i "Ship to...")

- 1. Adres nadawcy "Wysłać z" jest standardowo pobierany z profilu twojej firmy.
- Adres odbiorcy "Miejsce dostawy" jest podawany domyślnie na podstawie identyfikatora ArcelorMittal w Ariba Network i jest adresem siedziby głównej AM w Luksemburgu.
- 3. Kliknij "Wyświetlaj/edytuj adresy" aby wyświetlić/edytować adresy.

Musisz podawać oba poprawne adresy aby umożliwić ArcelorMittal przygotowanie prawidłowych deklaracji podatkowych dla władz skarbowych i automatycznie definiować odpowiednie kody VAT.

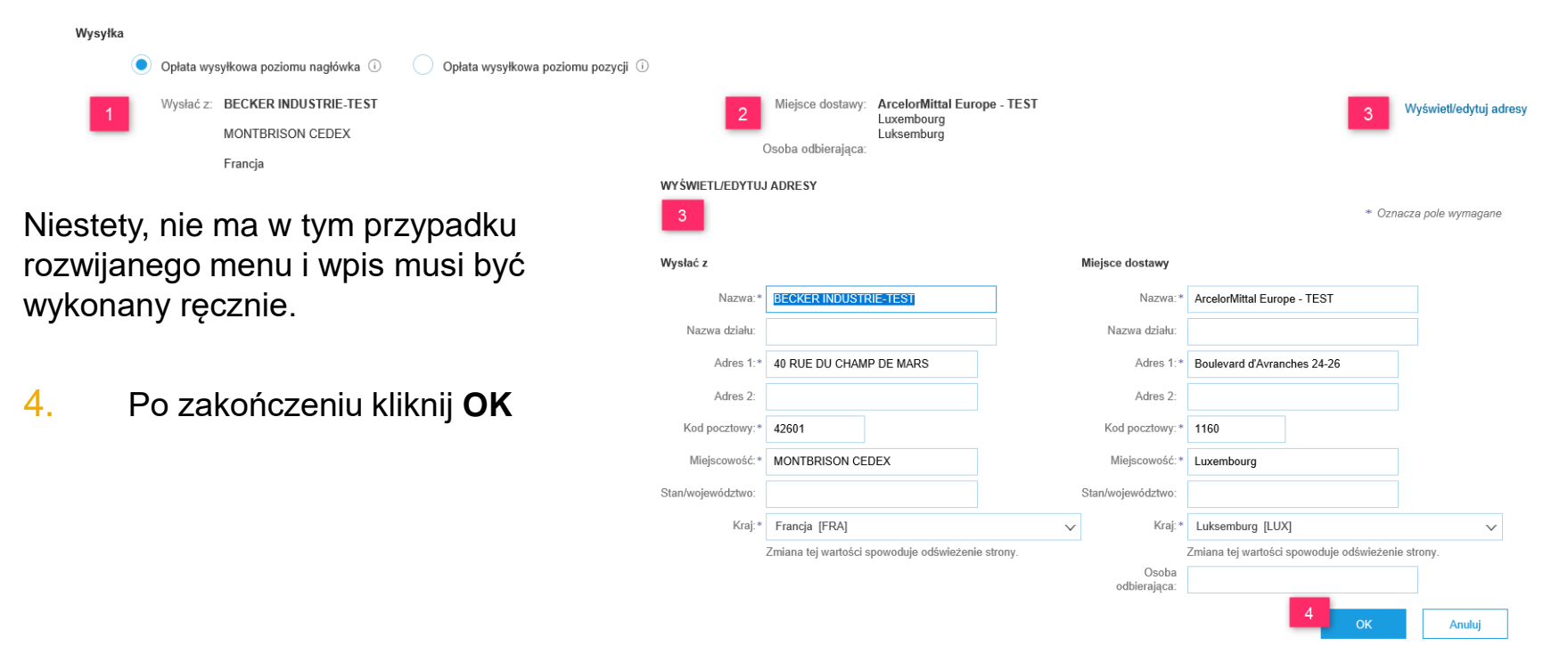

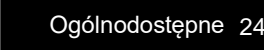

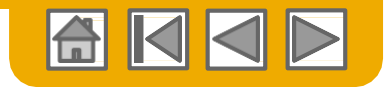

## **Faktura bez PO** Nagłówek – termin płatności dla faktur FI

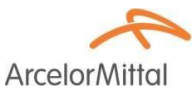

 Podanie terminu płatności jest obowiązkowe, chociaż ta sekcja nie jest domyślnie wyświetlana. Aby ją wyświetlić, wybierz "Termin Płatności" z rozwijanego wykazu Dodaj do nagłówka. Wykaz ten jest dostępny w zakładce "Wysyłka".

Termin rabatu lub kary (dni): (i)

- 2. Wprowadź liczbę dni, po której faktura musi być zapłacona.
- 3. Można wprowadzić opis słowny, jeśli jest to potrzebne.
- Użyj tego pola do wpisania liczby dni (przed terminem) dających prawo do rabatu lub (po terminie) uprawniających do naliczenia kar. Wprowadź liczbę dni dodatnią jako okres do rabatu lub ujemną – do kary.
- 5. Jeśli stosujesz różne terminy rabatów/kar możesz dodać dodatkowe linie do dokonania wpisów.

Informacia o\*

terminie netto:

|    | * Oznacza pole wymagane | Dodaj do nagłówka 🔻       |
|----|-------------------------|---------------------------|
|    | Koszt wysyłki           |                           |
|    | Podatek od kosztu dost  | awy                       |
|    | Dokumenty wysyłkowe     |                           |
| r. | Specjalna obsługa       |                           |
|    | Podatek od kosztu obsł  | ugi specjalnej            |
|    | Rabat                   |                           |
|    | Zniżka                  |                           |
|    | Opłata                  |                           |
|    | Termin płatności        |                           |
|    | Daty oraz dokumenty z   | dodatkowymi odniesieniami |
|    | Uwagi                   |                           |
|    | Załącznik               |                           |
|    |                         |                           |
| 4  |                         | 5                         |
|    | Procent (%):            | Dodaj informacje          |

Termin płatności

Termin netto (dni):

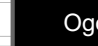

terminie rabatu lub kary

# Arcelor Mittal

- Sprawdź i zapamiętaj używane adresy (o ile jest to konieczne) przez kliknięcie na "Wyświetl/edytuj adresy". Odpowiednio do ustawionego miejsca wysyłki podstawią się domyślnie: Dostawca i Wystawca faktury, zgodnie z danymi profilowymi twojej firmy
- 2. W przypadku adresu nabywcy wybierz podmiot z rozwijanego wykazu podanego przez ArcelorMittal. **Uwaga:** Wpisy w polach dotyczących klienta powinny być zgodne.

|                      | Data compared                                                                                                    |                                                                                                    |                                                                                                    |                                                                                                    |
|----------------------|----------------------------------------------------------------------------------------------------|----------------------------------------------------------------------------------------------------|----------------------------------------------------------------------------------------------------|----------------------------------------------------------------------------------------------------|
|                      | 4 Data rozpoczęcia<br>świadczenia usług:                                                                                                    |                                                                                                    |                                                                                                    |                                                                                                    |
|                      | Data zakończenia<br>świadczenia usług:                                                                                                    |                                                                                                    |                                                                                                    |                                                                                                    |
|                      |                                                                                                    |                                                                                                    |                                                                                                    |                                                                                                    |
|                      |                                                                                                    | _                                                                                                    |                                                                                                    |                                                                                                    |
| EST                  | Wybierz adres                                                                                                    | (brak wartości) V                                                                                                    | Wyświetk                                                                                               | edytuj adresy                                                                                                    |
|                      | Klient                                                                                                    | 1                                                                                                    |                                                                                                    |                                                                                                    |
|                      |                                                                                                    |                                                                                                    |                                                                                                    |                                                                                                    |
|                      | E-mail:                                                                                                    |                                                                                                    |                                                                                                    |                                                                                                    |
| EST                  |                                                                                                    |                                                                                                    | Wyświetk                                                                                               | edytuj adresy                                                                                                    |
|                      |                                                                                                    |                                                                                                    |                                                                                                    |                                                                                                    |
|                      |                                                                                                    | Owaga                                                                                                    | Wybierz adres                                                                                          | ARCELORMITTAL POLAND S.A.                                                                                                    |
| awiciela podatkowego |                                                                                                    |                                                                                                    | Klient:                                                                                                | ARCELORMITTAL POLAND S.A.                                                                                                    |
|                      | Nr VAT klienta                                                                                                    | V _                                                                                                    |                                                                                                    | ArcelorMittal Méditerranée                                                                                                    |
|                      | Identyfikator*                                                                                                    | V 3                                                                                                    |                                                                                                    | ARCELORMITTAL BELGIUM NV                                                                                                    |
|                      | VAT/identyfikator<br>podatkowy klienta:                                                                                                    |                                                                                                    | E-mail:                                                                                                | AM Atlantique et Lorraine                                                                                                    |
|                      | Forma prawna*<br>działalności dostawcy:                                                                                                    | SA                                                                                                    |                                                                                                    | ArcelorMittal Dudelange                                                                                                    |
|                      | acturation and and and and a second second s |                                                                                                    |                                                                                                    |                                                                                                    |
|                      | TEST<br>TEST<br>avviciela podatkowego                                                                                                    | TEST Wybierz adres<br>Klient:<br>E-mail:<br>awiciela podatkowego<br>Nr VAT klienta<br>Identyfikator<br>VAT fidentyfikator<br>CAT fidentyfikator<br>Strang pawna *<br>dcialalnoici dostwara * | TEST Wybierz adres Klient Uwaga awiciela podatkowego Nr VAT klienta VAT/denyfikator VAT/denyfikator SA | TEST     Wybierz adres     Wybierz adres     Klient     Uwaga     Wybierz adres     Klient     Uwaga     Wybierz adres     Klient     Uwaga     Wybierz adres     Klient     Uwaga     Wybierz adres     Klient     Uwaga     Wybierz adres     Klient     Uwaga     E-mail:     Test     Sh |

- 3. Numer **NIP Klienta** jest pobierany automatycznie dla wybranego adresu nabywcy.
- W przypadku usług- możesz wpisać datę rozpoczęcia i zakończenia wykonania usługi.

| 3 Identyfikator* PL6342463083    |
|----------------------------------|
| podatkowy klienta: Pole wymagane |

Nr VAT klienta

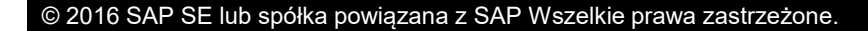

Faktura bez Zamówienia (PO)

Nagłówek – dodatkowe pola

Pola dodatkowe

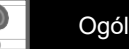

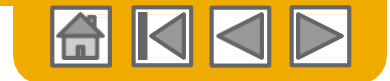

### Faktura bez Zamówienia (PO) Pozycje

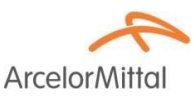

1. Użyj rozwijanego menu w zakładce **Dodaj** aby wybrać **Materiał** lub **Usługę** do wprowadzenia szczegółów fakturowanej pozycji.

| Poz    | ycje       |            |                    |     |             |              |                     |                       | 0 — liczba | pozycji, 0 — liczba | a uwzględnionych 0 — liczba ju | ż wcześniej w pełni zafakturowanych |
|--------|------------|------------|--------------------|-----|-------------|--------------|---------------------|-----------------------|------------|---------------------|--------------------------------|-------------------------------------|
| Dołącz | opcje pozy | ycji       |                    |     |             |              |                     |                       |            |                     |                                |                                     |
|        |            |            | Kategoria podatku: | VAT |             | $\checkmark$ | Rabat               |                       |            |                     |                                | Dodaj do uwzględnianych pozycji     |
|        | Nr         | Nr         | Dołącz             | Тур | Nr części   | Opis         | Nr części u klienta | llość                 | Jednostka  | Unit                | Cena jednostkowa               | Suma częściowa                      |
|        |            |            |                    |     |             |              | Nie wy              | ybrano żadnej pozycji |            |                     |                                |                                     |
| Ļ      | Działania  | a dla pozy | cji ▼ Usuń         |     | Dodaj 🔻 📘 1 |              |                     |                       |            |                     |                                |                                     |

2. Sprawdź, czy wprowadziłeś **wszystkie szczegóły** danej pozycji towaru lub usługi (wraz z kodem towaru/ usługi zgodnym z Intrastat).

| Pozy     | cje           |          |                |           |                     | 1 — liczba pozy         | cji, 1 — liczba uwzę | ględnionych 0 — | liczba już wcześniej v | w pełni zafakturowanych |
|----------|---------------|----------|----------------|-----------|---------------------|-------------------------|----------------------|-----------------|------------------------|-------------------------|
| Dołącz ( | opcje pozycji | Kategori | a podatku: 🛛 🗤 | ΥΑΤ       | Cokumenty wysyłkowe | Specjalna obsługa Rabat |                      |                 | Dodaj do u             | względnianych pozycji   |
|          | Nr            | Dołącz   | Тур            | Nr części | Opis                | Nr części u klienta     | llość                | Unit            | Cena jednostkowa       | Suma częściowa          |
|          |               | ۲        | MATERIAŁ       |           |                     |                         |                      |                 |                        |                         |
|          | Pole wymagane |          |                |           | ! Pole wymagane     |                         | ! Pole wymagane      |                 | ! Pole wymagane        |                         |

W przypadku **Konsygnacji** - wprowadź dane tak, jak są podane w dokumentach otrzymanych emailem lub ujmij całość dokumentu w jednej pozycji..

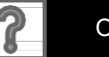

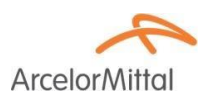

### Faktura bez Zamówienia (PO) Pozycje – szczegóły pozycji usługi

 Z rozwijanego menu Dodaj wybierz Dodaj usługę ogólną LUB Dodaj usługę pracowniczą i wprowadź odpowiednie dane.

- W liniach usług ogólnych należy wpisać podstawowe informacje (w tym datę rozpoczęcia i zakończenia wykonania usługi).
- W liniach usług związanych z usługą pracowniczą są podane dodatkowe pola do wprowadzenia stawek, terminów i wykonawców.

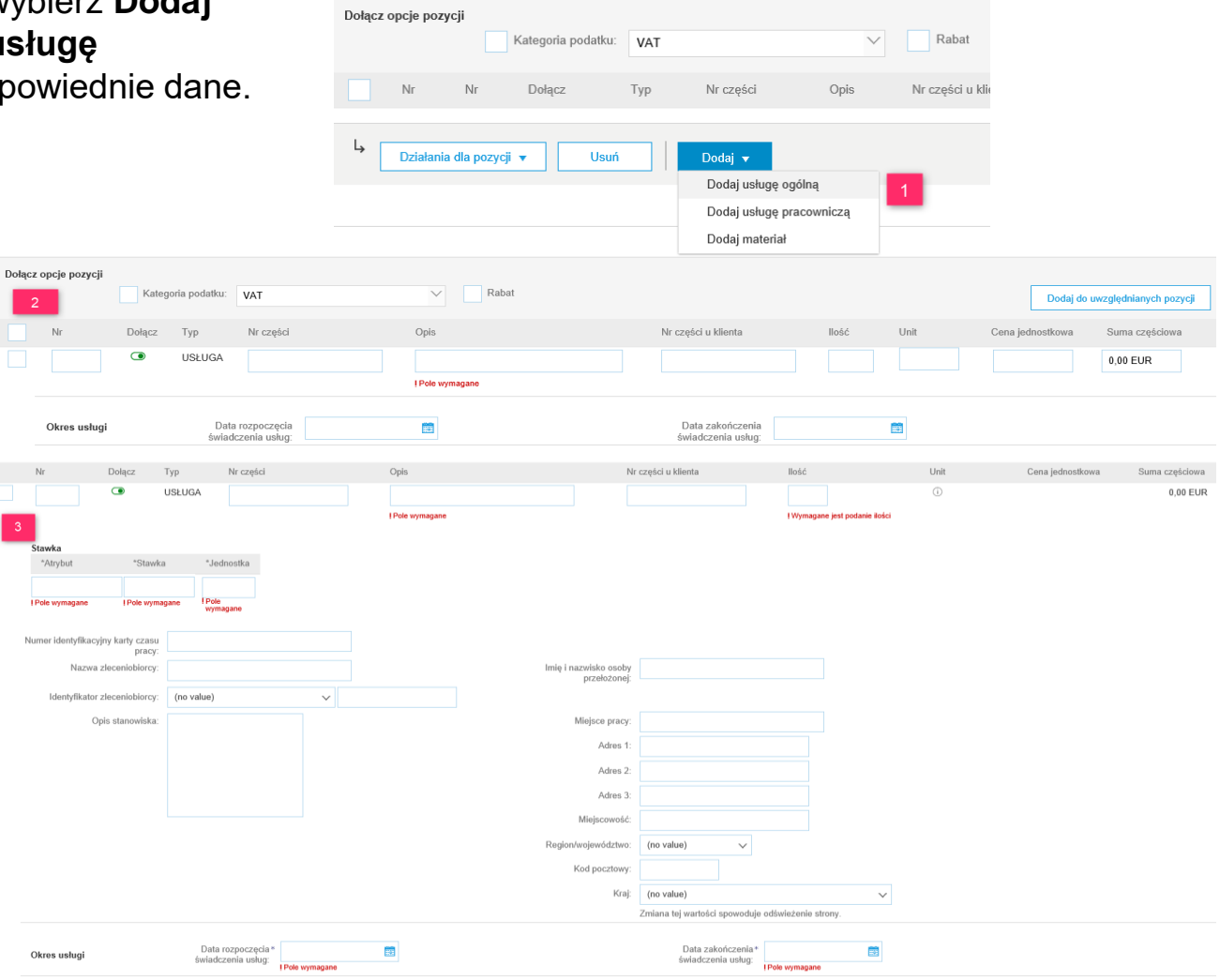

Pozycje

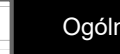

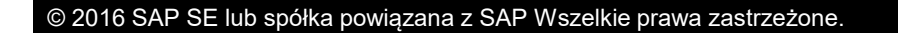

## Faktura bez Zamówienia (PO) Pozycje

Następnie, dodaj podatek, informacje o wysyłce, komentarz,... (zgodnie z potrzebami):

- 1. z paska szybkiego dostępu lub
- 2. z okna Akcje dla wybranych pozycji.
- 3. Kliknij **Dalej** aby przejść na stronę przeglądu.

| Poz    | ycje            |           |                 |                                  | _                       |      | 1 — liczba pozyc        | ji, 1 — liczba u | ıwzględnionych ( | ) — liczba już wcze: | iniej w pełni z | afakturowanych |
|--------|-----------------|-----------|-----------------|----------------------------------|-------------------------|------|-------------------------|------------------|------------------|----------------------|-----------------|----------------|
| Dołącz | opcje pozycji   | Kateg     | oria podatku: V | νAT                              | Dokumenty wysyłkowe     | e Sp | ecjalna obsługa 💦 Rabat |                  |                  | Doda                 | j do uwzględnia | nych pozycji   |
|        | Nr              | Dołącz    | Тур             | Nr części                        | Opis                    |      | Nr części u klienta     | llość            | Unit             | Cena jednostkov      | va Suma c       | zęściowa       |
|        |                 | ۲         | MATERIAŁ        |                                  |                         |      |                         |                  |                  |                      |                 |                |
|        | Podatek         |           |                 |                                  |                         |      |                         |                  |                  |                      |                 |                |
|        | Pola dodatkov   | ve        | A No chang      | e of allowance/charge sent on pu | chase order is allowed. |      |                         |                  |                  |                      |                 |                |
|        |                 | 2         | cl              | assCode:                         |                         |      |                         |                  |                  |                      |                 |                |
| Ļ      | Działania dla p | oozycji 🔻 | Usuń            | Dodaj 🔻                          |                         |      |                         |                  |                  |                      |                 |                |
|        |                 |           |                 |                                  |                         |      |                         |                  |                  |                      |                 | 3              |
|        |                 |           |                 |                                  |                         |      |                         | [                | Aktualizuj       | Zapisz               | Wyjście         | Dalej          |

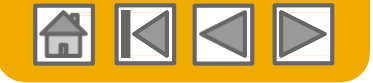

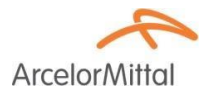

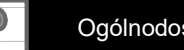

### Faktury Przegląd adresów i informacji bankowych

"Kopia faktury - To nie jest faktura fiskalna"

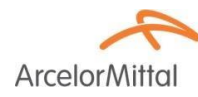

#### **Upewnij się co do prawidłowości** wprowadzonych:

- 1. adresów oraz
- 2. informacji bankowych

| Faktura standardowa / Faktur                                          | a                                                                                                    |                                                                                |                                                                 |
|-----------------------------------------------------------------------|----------------------------------------------------------------------------------------------------|--------------------------------------------------------------------------------|-----------------------------------------------------------------|
| Numer faktury : FV<br>Data faktury : sr<br>Oryginalne zamówienie : 40 | /0513/18<br>oda 4 lip 2018 12:00 GMT+02:00<br>100456065                                                                                                    | Suma częściowa<br>Podatek łącznie<br>Wota łącznie bez podatku<br>Kwota naleźna | 35 963,03 PLN<br>8 271,50 PLN<br>35 963,03 PLN<br>44 234,53 PLN |
| Ten dokument jest podpisany cyfrowo                                   |                                                                                                    |                                                                                |                                                                 |
| ODBIORCA PŁATNOŚCI: 1                                                 | ODBIORCA FAKTURY:                                                                                                    | DOSTAW                                                                         | са: 1                                                           |
|                                                                       | ARCELORMITTAL POLAND S.A.<br>Adres poczłowy (ArcelorMittal Poland S.A.):<br>Al. Józefa Piłsudskiego 62<br>41-308 Dąbrowa Górnicza<br>Polska<br>Identyfikator adresu; A998 |                                                                                |                                                                 |
| WYSTAWCA FAKTURY:                                                     | KLIENT: 1                                                                                                    | BANK OD                                                                        | 2<br>BIORCA PLATNOŚCI ELEKTRONICZNEJ:                           |
|                                                                       | ARCELORMITTAL POLAND S.A.<br>Adres pocztowy:<br>AL Józefa Piłsudskiego<br>41-308 Dąbrowa Górnicza<br>Polska<br>Identyfikator adresu: A998                                 |                                                                                |                                                                 |
| wysłać z: 1                                                           | MIEJSCE DOSTAWY: 1<br>ArcelorMittal Poland S.A.<br>Adres poczłowy:<br>Dane odbiorcy zamówienia                                                                            |                                                                                |                                                                 |

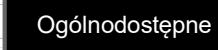

30

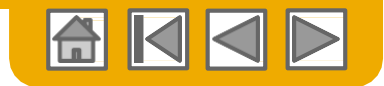

### **Faktury** Sprawdź, zapisz lub wyślij fakturę

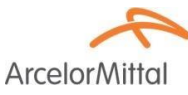

**Sprawdź** poprawność pozostałych informacji podanych na fakturze.

- W przypadku, gdy wszystko jest OK kliknij Prześlij aby przesłać fakturę do ArcelorMittal.
- 2. Jeśli konieczne są zmiany kliknij **Wstecz** aby wrócić do poprzedniego ekranu i wprowadź poprawki przed wysłaniem faktury.
- 3. Lub kliknij **Zapisz** w dowolnym momencie aby zapisać utworzoną fakturę w takim stanie, w jakim jest, do późniejszego dokończenia.

Kopie robocze faktur można przechowywać przez okres do 7 dni.

 W celu wznowienia tworzenia faktury - otwórz Skrzynka nadawcza/ Wersje Robocze na stronie głównej swojego konta i wybierz żądaną kopię roboczą.

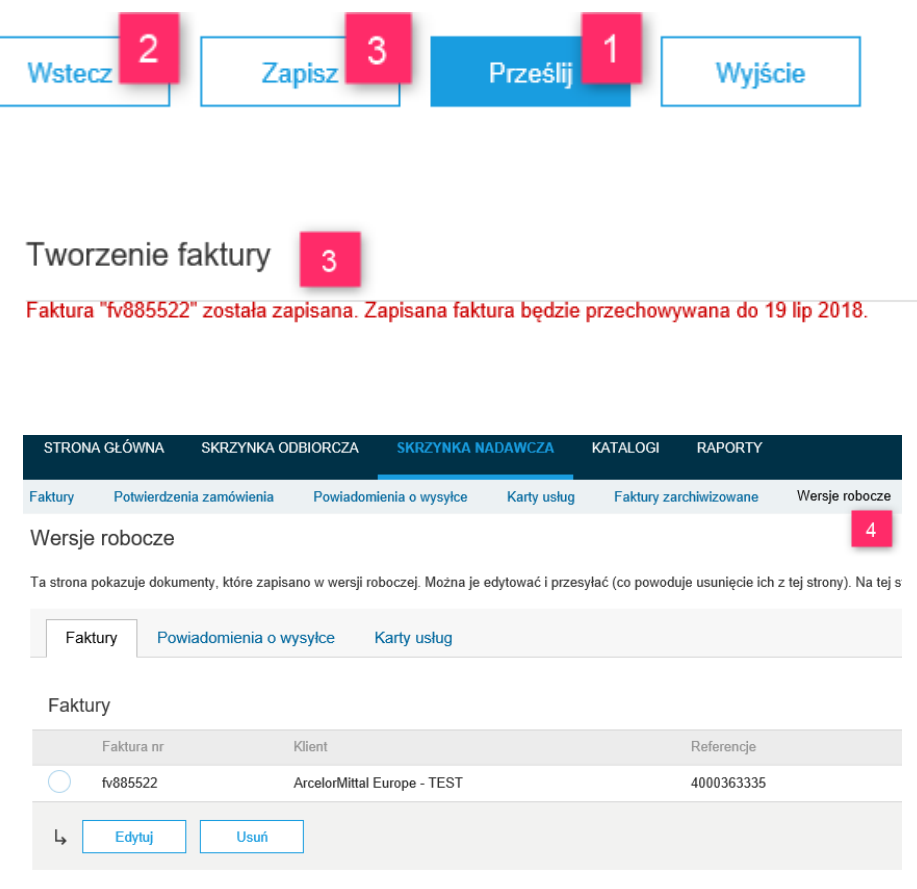

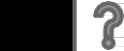

# Fakturowanie za pomocą CSV

Pobierz szablon

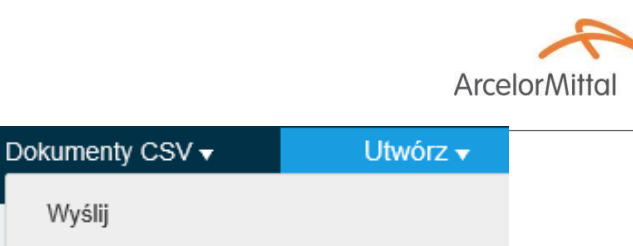

Potwierdzenie zamówienia w formacie CSV

Powiadomienie o wysyłce w formacie CSV

Faktura w formacie CSV

- Wejdź w szablon pliku CSV ArcelorMittal w tym celu kliknij Dokumenty CSV i w sekcji "Pobierz" wybierz Szablony CSV.
- 2. Wybierz właściwy szablon, poprzez wybór ArcelorMittal z menu rozwijanego i zaznacz właściwy szablon faktury.
- 3. Kliknij **Pobierz**.

Użyje edytora CSV do edycji pliku i przed jego wysłaniem sprawdź, czy wszystkie konieczne pola są wypełnione prawidłowo.

Dalsze informacje - patrz Podręcznik wysyłki CSV dostępny w Portalu Informacji dla Dostawcy.

| Pobierz szablony CSV                                                                                                    | Gotowe        |
|----------------------------------------------------------------------------------------------------|---------------|
|                                                                                                    |               |
| Ješli którykolwiek z Twolch klientów korzysta ze specjalnych szablonów CSV, to ponizej zostanie wyświetiona sekcja "Szablony specjalne". W takim wypadku wybierz klienta z menu rozwijanego, po czym pobierz szabloný specjalne. W przechwnym razle pob<br>standardowe. | ierz szablony |
| Szablony specjalne                                                                                                    |               |
| Klient:<br>Arcolofulttal Europe - TEST V 2                                                                                                    |               |
| V Dokument                                                                                                    |               |
| V Fatura                                                                                                    |               |
| Poblinz                                                                                                    |               |
| Standardowe szablony                                                                                                    |               |
| Dokament 1                                                                                                    |               |
| Potnierdzenie zamówienia                                                                                                    |               |
| Powladomienie o wysykce                                                                                                    |               |
| Poblerz                                                                                                    |               |

Wyślij

Pobierz

Szablony CSV

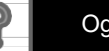

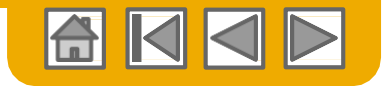

# Fakturowanie za pomocą CSV

Wyślij wypełniony CSV

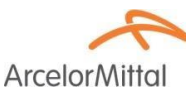

- Wypełnij szablon i załaduj go z Dokumenty CSV > Wyślij > Faktura w formacie CSV.
- 2. Pliki **CSV** są przetwarzane przez Ariba Network i przekazywane klientowi w formie wiadomości CSV.

|                 | Ⅲ                                       | Ustawienia firmy 🔻 |  |  |  |
|-----------------|-----------------------------------------|--------------------|--|--|--|
| Dokumenty CSV   | •                                       | Utwórz 🗸           |  |  |  |
| Wyślij          |                                         |                    |  |  |  |
| Potwierdzenie z | Potwierdzenie zamówienia w formacie CSV |                    |  |  |  |
| Powiadomienie   | o wysył                                 | ce w formacie CSV  |  |  |  |
| Faktura w forma | Faktura w formacie CSV                  |                    |  |  |  |
| Pobierz         | 1                                       |                    |  |  |  |
| Szablony CSV    |                                         |                    |  |  |  |

Importuj fakturę (w formacie) CSV

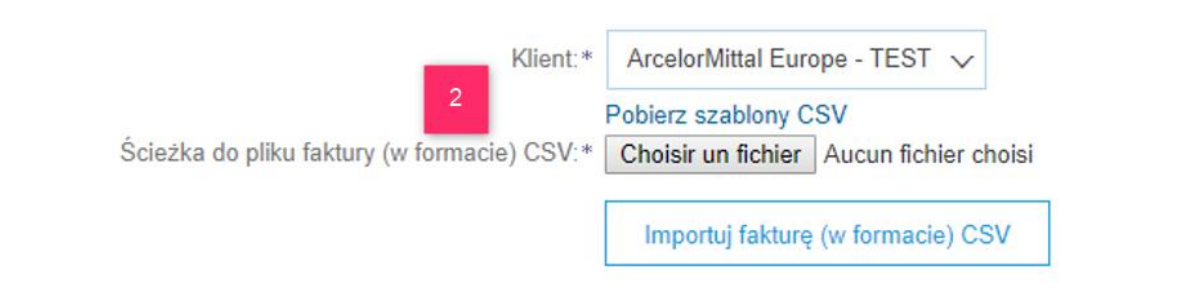

Dalsze informacje - patrz "Podręcznik wysyłki CSV" dostępny w Portalu Informacji dla Dostawcy.

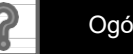

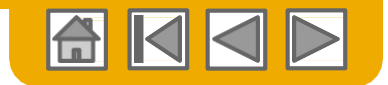

## Samo-fakturowanie

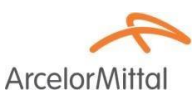

ArcelorMittal może uzgodnić z dostawcą przekazywanie faktur wystawionych w oparciu o Zakup Bez Faktury (ang. Evaluated Receipt Settlement ERS- dosł. "rozliczenie wycenionych przyjęć towarów/usług"). W takim przypadku nie będziesz mógł sam wystawić faktury za dany zakup.

W celu wyszukania takich faktur:

- 1. Wybierz zakładkę Skrzynka Nadawcza
- 2. W filtrze wyszukiwania **Klient** wybierz ArcelorMittal i w razie potrzeby wpisz odpowiedni przedział czasu (od... do...).
- 3. Zaznacz tę **opcję** aby zobaczyć wykaz faktur dla danego klienta.
- 4. Kliknij Szukaj
- Odpowiednie faktury zostaną pokazane w oknie wyników. Wybierz żądaną fakturę.

| Utworzenie faktury nie jest                                            | możliwe z powodu co najmniej jednej z pozycji. Kliknij ikonkę ostrze                                                             | żenia przy tej pozycji, aby poznac | ć szczegóły |
|------------------------------------------------------------------------|----------------------------------------------------------------------------------------------------|------------------------------------|-------------|
| Pozycje                                                                |                                                                                                    |                                    |             |
| Pozycja Nr części / Opis                                               | Тур                                                                                                    | llość (jednostka)                  |             |
| 10<br>Nie można tworzyć faktur                                         | Materiał<br>Wystawienie faktury nie jest możliwe                                                                                 | 1,0 (SZT) (i)                      | 9           |
| a pozycje oznaczone do<br>utomatycznego rozliczenia<br>rzyjęcia (ARP). | 018 12:00 GMT+02:00<br>9 maj 2018 13:55 GMT+02:00<br>slorMittal Europe - TEST AN01095774884-T i dostarczone przez Ariba Network. |                                    |             |

| STRONA GŁÓWNA SKRZ                      | YNKA ODBIORCZA SKRZY      | YNKA NADAWCZA     | KATALOGI RAPOR          | TΥ       |                      |                         |                       | D        | okumenty CSV 🗸             | Utwórz 🗸              |
|-----------------------------------------|---------------------------|-------------------|-------------------------|----------|----------------------|-------------------------|-----------------------|----------|----------------------------|-----------------------|
| Faktury Potwierdzenia zamóv             | vienia Powiadomienia o wy | sylce Karty uslug | Faktury zarchiwizowar   | ne Wers  | je robocze           |                         |                       |          |                            |                       |
| Faktury                                 |                           |                   |                         |          |                      |                         |                       |          |                            |                       |
| <ul> <li>Filtry wyszukiwania</li> </ul> |                           |                   |                         |          |                      |                         |                       |          |                            |                       |
| Klient:                                 | Wszyscy klienci           | ∨ Dod             | laj więcej              |          | Min. kwota:          |                         |                       |          |                            |                       |
| Numer faktury:                          |                           | 0                 |                         |          | Maks. kwota:         |                         |                       |          |                            |                       |
| 2                                       | Częściowy numer      Dok  | ladny numer       |                         |          | Zewn. numer faktury: |                         |                       |          |                            |                       |
| Numer zamówienia:                       |                           | ()                |                         |          | Status:              | Wszystkie               | ~                     |          |                            |                       |
| Zakres dat:                             | Ostatnie 31 dni 🗸 🗸       |                   |                         |          | 3                    | Pokazuj tylko faktury   | przesłane z systemu k | lienta.  |                            |                       |
|                                         | 12 cze 2018 - 12 lip 2018 |                   |                         |          |                      | Pokazuj tylko faktury : | z załącznikami.       |          |                            |                       |
| Numer referencyjny dostawcy:            |                           | Û                 |                         |          |                      |                         |                       |          |                            | 4                     |
|                                         |                           |                   |                         |          |                      | Liczba v                | vyników: 100          |          | ❤ Szukaj                   | Ustaw ponownie        |
| Faktury (18)                            |                           |                   |                         |          |                      |                         |                       |          |                            | -                     |
| his (alterna                            | Vilent                    | Debrom            | Mata da usuatas ulan la | Chad     | Dely infedered       | Data J                  | L.                    | lunta    | Ctatus and an and a second | C Status faltures (C) |
| Nr taktury                              | ArcelorMittal Europe -    | 4000202220        | On line                 | Deetewaa | Zamfudanla           | 12 Ho 2019              | 7 707                 |          | Status przekazywania       | Status faktury ()     |
| V 12345                                 | TEST                      | 4000303336        | On-line                 | DostaWCa | zamowienie           | 12 lip 2010             | 7 707                 | , TO EUR | Potwierozono odbior        | vvystáňo              |

#### Nagłówki - Faktury korygujące w odniesieniu do konkretnego Zamówienia (PO)

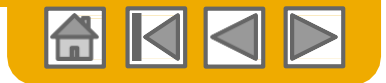

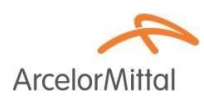

W celu wystawienia faktury korygującej do całego zamówienia:

- Wybierz zakładkę Skrzynki Odbiorczej
- Wybierz Zamówienie do korekty w tym celu kliknij przycisk wyboru w danym Zamówieniu.
- Następnie, kliknij Utwórz fakturę i wybierz Uznaniowa faktura korygująca LUB wybierz Uznaniowa faktura korygująca z rozwijanego menu Akcje.

| STRONA     | GŁÓWNA                                      |                     | orcz.    | SKRZYNKA NADAWCZA              | KATALO    | GI RAPORTY                                 |             |                                      |                            |                    |              |                   |                       | Dokumenty CS  | SV ▼ Utwórz ▼                                                                     |
|------------|---------------------------------------------|---------------------|----------|--------------------------------|-----------|--------------------------------------------|-------------|--------------------------------------|----------------------------|--------------------|--------------|-------------------|-----------------------|---------------|-----------------------------------------------------------------------------------|
| Zamówienia | i zlecenia                                  | Rejestry czasu i wy | datków   | Przedterminowe płatności       | Zaplanov  | wane płatności Więce                       | j+          |                                      |                            |                    |              |                   |                       |               |                                                                                   |
| Zamówi     | amówienia i zlecenia                        |                     |          |                                |           |                                            |             |                                      |                            |                    |              |                   |                       |               |                                                                                   |
| Zamó       | wienia i zlece                              | enia Pozycje        | do wysła | nia                            |           |                                            |             |                                      |                            |                    |              |                   |                       |               |                                                                                   |
| ► Filtry   | ► Filtry wyszukiwania                       |                     |          |                                |           |                                            |             |                                      |                            |                    |              |                   |                       |               |                                                                                   |
| Zamóv      | Zamówienia i zlecenia (100+) Strona 1 🧹 🔉 🎬 |                     |          |                                |           |                                            |             |                                      |                            |                    |              |                   |                       |               |                                                                                   |
|            | Гур                                         | Nr zamówienia       | Wer.     | Klient                         | Zapytania | Adres miejsca dostawy                      |             | Adres zam                            | ówienia                    | Kwota              | Data         | Status zamówienia | Rozliczenie           | Kwota fakturo | wana Wersja Czynności                                                             |
| •          | Zamówienie                                  | 4000363336          | 0        | ArcelorMittal Europe -<br>TEST |           | PEINTURES LAQUAGE<br>Montataire<br>Francja |             | MONTBRI<br>42<br>Francja             | SON CEDEX,                 | 7 007,00 EUR       | 4 lip 2018   | Zafakturowane     | Faktura               | 7 007,00      | EUR Pierwotna Czynności -                                                         |
| 0          | Zamówienie                                  | 4000363335          | 0        | ArcelorMittal Europe -<br>TEST |           | PEINTURES LAQUAGE<br>Montataire<br>Francja | E           | BECKER I<br>MONTBRI<br>42<br>Francja | NDUSTRIE<br>SON CEDEX,     | 3 977,60 EUR       | 4 lip 2018   | Nowe              | Faktura               | 0,00          | E Zaktualizuj wiersze pozycji                                                     |
| 0          | Zamówienie                                  | 4000363334          | 0        | ArcelorMittal Europe -<br>TEST |           | PEINTURES LAQUAGE<br>Montataire<br>Francja |             | BECKER I<br>MONTBRI<br>42<br>Francja | NDUSTRIE<br>SON CEDEX,     | 3 210,80 EUR       | 4 lip 2018   | Nowe              | Faktura               | 0,00          | Powiadomienie o wysyłce                                                           |
| 0          | Zamówienie                                  | 4000363332          | 0        | ArcelorMittal Europe -<br>TEST |           | PEINTURES LAQUAGE<br>Montataire<br>Francja |             | BECKER I<br>MONTBRI<br>42<br>Francja | NDUSTRIE<br>SON CEDEX,     | 2 116,40 EUR       | 4 lip 2018   | Nowe              | Faktura               | 0,00          | E Karta usług 3                                                                   |
| 0          | Zamówienie                                  | 4000363309          | 1        | ArcelorMittal Europe -<br>TEST |           | PEINTURES LAQUAGE<br>Montataire<br>Francja |             | BECKER I<br>MONTBRI<br>42<br>Francja | NDUSTRIE<br>SON CEDEX,     | 1 606,00 EUR       | 3 lip 2018   | Zmienione         | Faktura               | 0,00          | E Uznaniowa faktura korygująca                                                    |
| 0          | Zamówienie                                  | 4000363309          | 0        | ArcelorMittal Europe -<br>TEST |           | PEINTURES LAQUAGE<br>Montataire<br>Francja |             | BECKER I<br>MONTBRI<br>42<br>Francia | NDUSTRIE<br>SON CEDEX,     | 1 606,00 EUR       | 3 lip 2018   | Przedawnione      | Faktura               | 0,00          | Uznaniowa taktura korygująca pozycji<br>E Obclążeniowa faktura korygująca pozycji |
|            |                                             |                     |          | ArcolorMittal Europo           |           | PEINTURES LAQUAGE                          | E .         | BECKER                               | NDUSTRIE                   |                    |              |                   |                       |               | Ukryj                                                                             |
| 2          | Zamówienie                                  | 4000362842          | 1        | ArcelorMittal Europe -<br>TEST |           | PEINTURES LAQU/<br>Montataire<br>Francja   | AGE         | BEUK<br>MONT<br>42<br>Francj         | ERISON CEDEX,              | 412,00 EU          | IR 22 maj 20 | 118 Zafakturowane | Faktura               | 41            | 2,00 EUR Zmieniono Czynności                                                      |
| <u>د</u>   | Utwórz potwie                               | rdzenie zamówienia  | a 🗸 🗌    | Utwórz powiadomienie o v       | vysyłce   | Utwórz kartę usług                         | Utwórz fakt | urę 🔻                                | Obsługuj rozlic.           | zenie czasu i wyda | ıtków        | Ukryj Ponowr      | nie wyślij niedoręcza | ne zamówienia | Strona 1 V                                                                        |
|            |                                             |                     |          |                                |           |                                            | Faktura s   | tandardowa                           |                            |                    |              |                   |                       |               |                                                                                   |
|            |                                             |                     |          |                                |           |                                            | Uznaniow    | ra rakudra ko                        | ygująca<br>voujaca pozvcji | 3                  |              |                   |                       |               |                                                                                   |
|            |                                             |                     |          |                                |           |                                            | Obciążeni   | iowa faktura                         | korygująca pozycj          | i                  |              |                   |                       |               |                                                                                   |

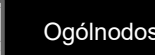

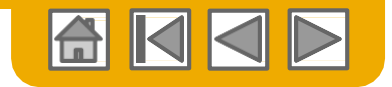

#### Nagłówki - Faktury korygujące w odniesieniu do konkretnego Zamówienia (PO)

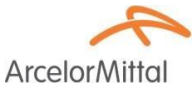

- 1. Numer Zamówienia jest podany w nagłówku.
- Uzupełnij informacje, których nie można pobrać z PO (np. numer faktury korygującej) i/lub dalsze informacje pokazane na dole strony adres do przelewu.
- 3. Wprowadź komentarz (Uwagi).
- Wprowadź całkowitą ujemną wartość korekty.
- 5. Dodaj **podatki**.
- 6. Wprowadź inne korekty.
- Kliknij Dalej aby przeglądnąć fakturę korygującą, a następnie Prześlij, aby ją wysłać.

| Utwórz uznaniową fakturę ko                                                                                                | orygującą                        |                                                                       |                                                                        |                                                                                                    |                                            | Dalej    | Wyjście            |
|----------------------------------------------------------------------------------------------------|----------------------------------|-----------------------------------------------------------------------|------------------------------------------------------------------------|----------------------------------------------------------------------------------------------------|--------------------------------------------|----------|--------------------|
| Informacja nagłówkowa                                                                                                    |                                  |                                                                       |                                                                        |                                                                                                    |                                            |          |                    |
| 2<br>Numer uznaniowej faktury korygującej:*<br>Data uznaniowej faktury korygującej:*<br>Nr identyfikacyjny konta dostawcy: | 12 lip 2018 📑                    |                                                                       | Tylko infor                                                            | macyjnie. Nie jest wymagane żadne c<br>Nr oryginalnego zamówienia :<br>Numer referencyjny klienta:<br>Numer referencyjny dostawcy: | działanie ze strony klienta.<br>4000363336 | * Ozr    | acza pole wymagane |
| 3<br>Domyślna treść komentarza uznaniowej<br>kory                                                                          | Uwagi: *                         |                                                                       |                                                                        |                                                                                                    |                                            |          |                    |
| Korekta<br>Korekta sumy częściowej:<br>Korekta podatku                                                                     |                                  | (Kwota musi być ujemna.)                                              |                                                                        |                                                                                                    |                                            | 5<br>Utw | órz podatek 👻      |
| Kategoria podatkowa                                                                                                    | Stawka podatku                   | ı Kwota                                                               | podlegająca opodatkowaniu                                              |                                                                                                    | Lokalizacja podatkowa                      | (        | Dpis               |
| Korekty opłat                                                                                                    |                                  |                                                                       |                                                                        |                                                                                                    |                                            |          | Utwórz opłatę      |
| Korekta opłaty za specjalną obsługę:<br>Korekta opłaty za specjalną obsługę:                                               | Kwota opłaty<br>0,00 EUR         | Opis<br>(Kwota musi być ujemna.)<br>(Kwota musi być ujemna lub zerowa | Data rozpoczęcia<br>a).                                                |                                                                                                    | Data zakończenia                           |          |                    |
| Załączniki<br>Lączna wielkość załączników nie może przek<br>Przeglądaj                                                     | raczać 100 MB<br>Dodaj załącznik |                                                                       | Wstecz                                                                 | Prześlij Wyjście                                                                                                    |                                            | 7        |                    |
|                                                                                                    |                                  | sakcja handlu wewnętrz<br>niu subskrypcji tej usług                   | nego. Kraj pochodzenia tego doku<br>ji będzie można archiwizować także | nentu to Francja. Docelowy kra<br>9 stare faktury.                                                                                 | aj                                         | Dalej    | Wyjście            |

Suma częściowa : Podatek łącznie : Koszt dostawy łącznie : Kwota łącznie bez podatku : Kwota należna :

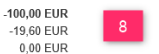

-100,00 EUR

-119.60 EUR

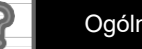

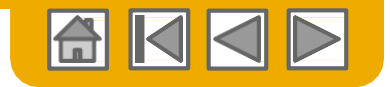

#### Nagłówki - Faktury korygujące w odniesieniu do danego Zamówienia (PO)

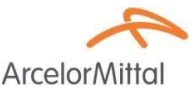

Podobnie jak w przypadku faktury bez PO, możesz również utworzyć fakturę korygującą bez przypisania do PO.

- Wybierz Skrzynkę nadawczą w menu nawigacji.
- 2. Wybierz "Utwórz fakturę bez zamówienia"
- 3. Wybierz ArcelorMittal Europe z rozwijanego menu.
- 4. Wybierz Uznaniowa faktura korygująca

STRONA GŁÓWNA SKRZYNKA ODBIORCZA KATALOGI RAPORTY Dokumenty CSV -Faktury zarchiwizowane Wersie robocz Fakturv Filtry wyszukiwania Faktury (18) Nr faktury Klient Metoda wystawienia Dok źródłov Data ↓ Status faktury 🤅 ArcelorMittal Europe fv 12345 4000363336 On-line Zamówienie 12 lip 2018 7 707.70 EUR Potwierdzono odbió Wysłano Dostawca ArcelorMittal Europe TEST12345678 4000141491 On-line 26 sty 2018 3 128.40 EUR Potwierdzono odbiór Dostawca Zamówienie Wysłano TEST Utwórz uznaniową fakturę korygującą pozycji Utwórz obciążeniową fakturę korygującą pozyc Edytuj Koniu Utwórz fakture bez zamówienia Utwórz fakture kontraktowa

#### Utwórz fakturę bez zamówienia

Dla relacji handlowej już istniejącej w Ariba Network

 Image: Strike Strike Str

Kliknij Dalej.

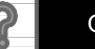

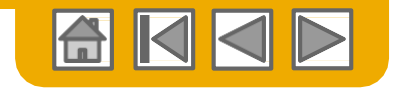

#### Nagłówek – faktura korygująca bez odniesienia do danego Zamówienia (PO)

#### Wprowadź konieczne informacje nagłówka.

Punkty wymagające uwagi:

- Wybierz właściwego 1. odbiorcę płatności
- 2. Uaktualnij wpis Wydano przez, o ile jest to konieczne
- 3. Wybierz właściwego odbiorcę faktury
- 4. Wybierz właściwego odbiorcę faktury
- 5. Numer **NIP Klienta** jest pobierany automatycznie dla wybranego odbiorcy faktury.

| Adres                                             |                                        |                    |       |                                    |                                     |                                          |           |
|---------------------------------------------------|----------------------------------------|--------------------|-------|------------------------------------|-------------------------------------|------------------------------------------|-----------|
| Odbiorca płatności:                               | 1                                      | Wybierz adres: ggg | 778 🗸 | Odbiorca faktury:                  | 000 > 2                             |                                          |           |
| Nazwa:                                            | cornet                                 |                    |       | Nazwa:                             | Default Value - select ap           | propriate entry                          |           |
|                                                   | ggg 778<br>4000 liege                  |                    |       | Nazwa działu:                      |                                     |                                          |           |
| Adres:                                            | Belgia                                 |                    |       |                                    | default value<br>from dropdown list |                                          |           |
| Identyfikator powiadomienia o należnej płatności: |                                        |                    |       | Adres:                             | 0000<br>Zjednoczone Królestwo       |                                          |           |
| Identyfikator należności:                         |                                        |                    |       | Identyfikator VAT/NIP,<br>klienta: | PL1253654585                        | 5                                        |           |
| Podatek zapłacony za pośrednictwem przeds         | tawiciela podatkowego                  |                    |       |                                    |                                     |                                          |           |
| Identyfikator podatkowy/VAT dostawcy: *           | 1234                                   |                    |       |                                    |                                     |                                          |           |
| Wydano przez:                                     | 2                                      |                    |       | Odbiorca faktury:                  |                                     |                                          |           |
| Nazv                                              | Va:* BECKER INDUSTRIE-TEST             |                    |       |                                    | Wybierz adres:                      | (brak wartości)                          | ~ 4       |
|                                                   |                                        |                    |       |                                    | Newwork                             | ArcelorMittal Poland .                   | _         |
| Nazwa dzia                                        | łu:                                    |                    |       |                                    | Nazwa.**                            | Pole wymagane                            |           |
| Adres e-ma                                        | ail:                                   |                    |       |                                    | Nazwa działu:                       |                                          |           |
| Adress                                            |                                        |                    |       |                                    | Nazwa uzialu.                       | Pole wymagane                            |           |
| Auiss                                             | 40 ROE DU CHAMP DE MARS                |                    |       |                                    | Adres e-mail                        |                                          |           |
| Adres                                             | ; 2:                                   |                    |       |                                    | , taroo o mail.                     | Pole wymagane                            |           |
| Kod pocztov                                       | wy:* 42601                             |                    |       |                                    | Adres 1:*                           |                                          |           |
| Miejscowos                                        | ść:* MONTBRISON CEDEX                  |                    |       |                                    | Adres 2:                            |                                          |           |
| Stan/województw                                   | VO:                                    |                    |       |                                    | Kod pocztowy:*                      |                                          |           |
| Kr                                                | raj:* Francja [FRA]                    | ~                  |       |                                    | Miejscowość:*                       |                                          |           |
|                                                   | Zmiana tej wartości spowoduje odświeże | nie strony.        |       |                                    | Stan/woiewództwo                    |                                          |           |
|                                                   |                                        |                    |       |                                    | Stannwojewou2two.                   |                                          |           |
|                                                   |                                        |                    |       |                                    | Kraj:*                              | Polska [POL]                             | ~         |
|                                                   |                                        |                    |       |                                    |                                     | ∠miana tej wartości spowoduje odświeżeni | e strony. |

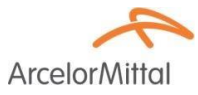

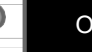

#### Nagłówek – faktura korygująca bez odniesienia do danego Zamówienia (PO)

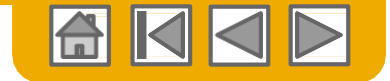

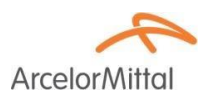

- 1. Sprawdź czy informacje o nadawcy "wysłać z" są prawidłowe.
- Zaktualizuj adres odbiorcy miejsce dostawy.
   Do tego wpisu nie ma rozwijanego menu- informacje musisz wprowadzić ręcznie.

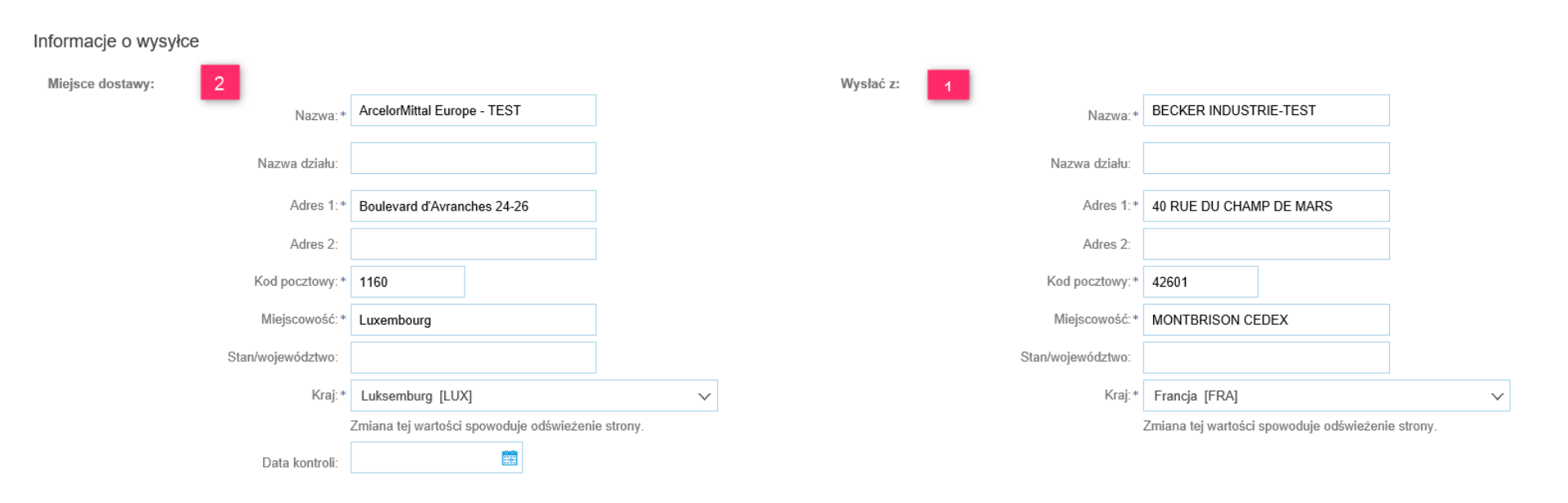

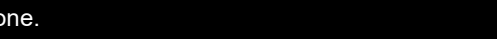

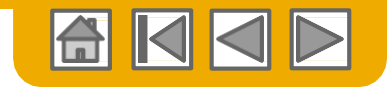

#### **Faktury korygujące w nagłówku** bez odniesienia do danego Zamówienia PO

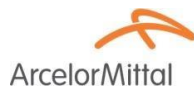

- 1. Wprowadź komentarz.
- Wprowadź całkowitą wartość korekty jako liczbę ujemną.
- 3. Dodaj podatki.
- 4. Wprowadź inne korekty.
- Kliknij Dalej aby przeglądnąć fakturę korygującą
- a następnie
   Prześlij aby ją wysłać.

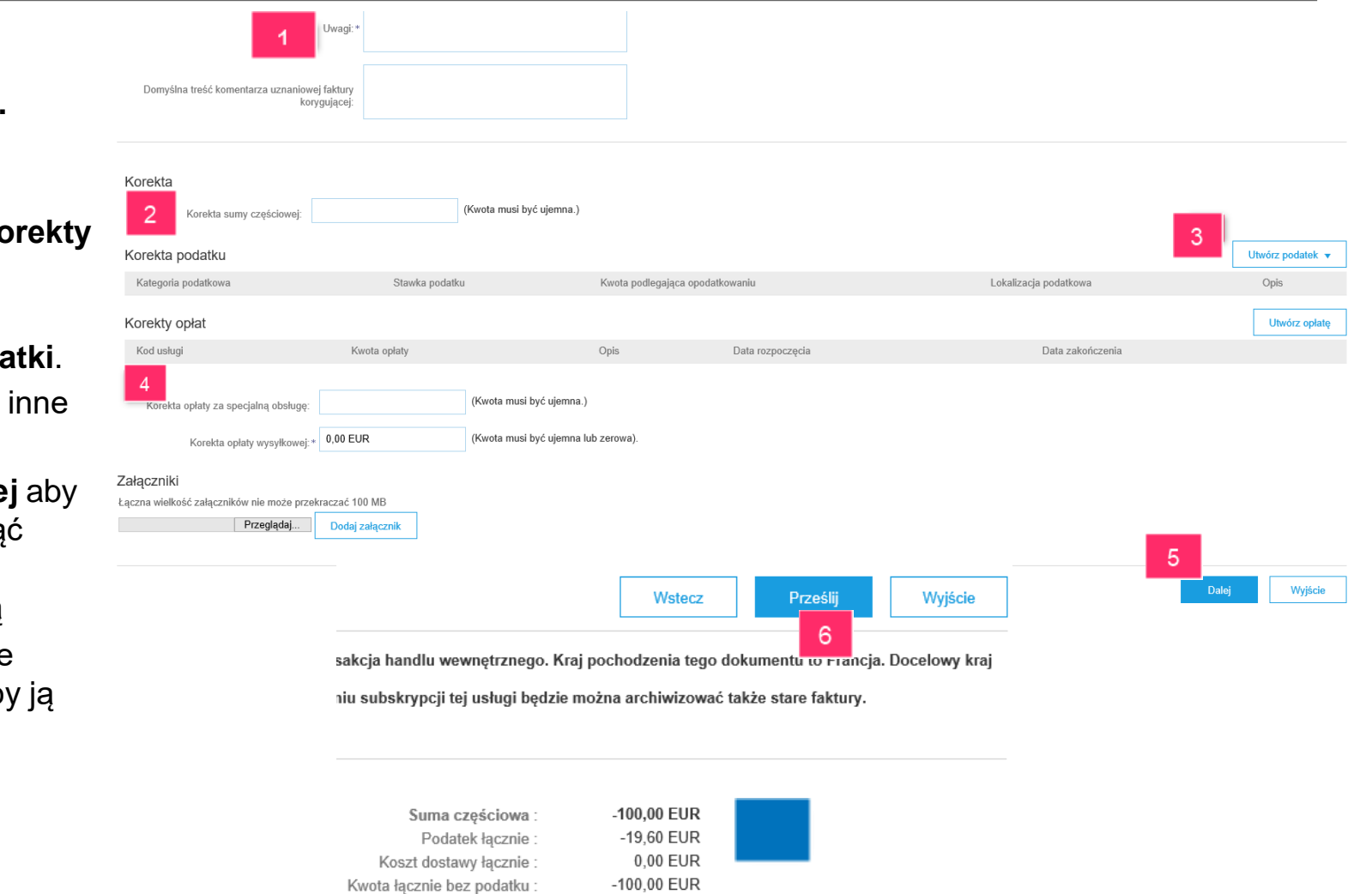

-119,60 EUR

Kwota należna

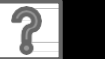

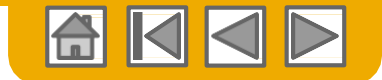

# Faktura korygująca dla pozycji

ArcelorMi

Faktura korygująca dla pozycji może być utworzono tylko w powiązaniu z fakturą wystawioną w systemie Ariba Network.

- Wybierz zakładkę Skrzynka nadawcza 1.
- Wybierz swoją wcześniej utworzoną wcześniej fakturę.
- 3. Kliknij przycisk Utwórz uznaniową fakturę korygującą pozycji w oknie Faktury.

|      | Ariba               | Network             |                 |                 | 1           |             |             |                |                  |
|------|---------------------|---------------------|-----------------|-----------------|-------------|-------------|-------------|----------------|------------------|
|      | STRONA G            | ELÓWNA SKRZY        | YNKA ODBIORCZA  | SKRZYNKA M      | ADAWCZA     | KATALOGI    | RAPORTY     |                |                  |
|      | Faktury             | Potwierdzenia zamów | vienia Powiadom | ienia o wysyłce | Karty usług | Faktury zar | chiwizowane | Wersje robocze |                  |
|      | Faktury             |                     |                 |                 |             |             |             |                |                  |
|      | ► Filtry            | wyszukiwania        |                 |                 |             |             |             |                |                  |
|      | Faktury             | r (19)              |                 |                 |             |             |             |                |                  |
| 5678 | ArcelorMittal Europ | pe - 4000141491     | On-line         | Dostawca        | Zamówienie  | 26 stv 2018 |             | 3 128 40 EUR   | Potwierdzono odb |

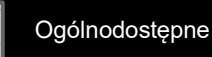

Wysłano

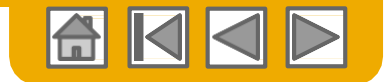

# Faktura korygująca dla pozycji

ArcelorMittal

Ponieważ **faktura korygująca dla pozycji** może być utworzona <u>tylko</u> w powiązaniu z istniejącą fakturą, to większość informacji jest już dostępna w systemie, bo zostały skopiowane z oryginalnego dokumentu.

- 1. Wprowadź numer faktury korygującej.
- 2. Numer oryginalnej faktury zostanie przywołany na korekcie.
- 3. W razie potrzeby zmień adres odbiorcy płatności.
- 4. Wybierz odpowiedni poziom uszczegółowienia informacji o wysyłce

| Utwórz uznaniową fakturę korygującą pozycji                                                                                                    |                                                                                                    | Aktualizuj                                                                                                    | Wyjście Dalej          |
|----------------------------------------------------------------------------------------------------|----------------------------------------------------------------------------------------------------|----------------------------------------------------------------------------------------------------|------------------------|
| Typ uznaniowej faktury korygującej<br>Korekta ilości      Korekta ceny                                                                                                    |                                                                                                    |                                                                                                    |                        |
| <ul> <li>Nagłówek faktury</li> </ul>                                                                                                    |                                                                                                    | * Oznacza pole wymagane                                                                                                    | Dodaj do nagłówka 🔻    |
| Zestawienie<br>Nr uznaniowej faktury * 12 lip 2018  Data uznaniowej faktury * 12 lip 2018  Data faktury oryginalnei: ZEDS<br>Data faktury oryginalnei: 26 cce 2018<br>Odbiorca platmoidi  ggg 778  3<br>Hege<br>Belga<br>Odbiorca faktury : M Atlanique et Lorraine<br>Saint Denis<br>Franja | Suma częściowa: 187,<br>Podatek łącznie baz - 187,<br>Kvota łącznie baz - 187,<br>podatku:<br>Kwota należna: -224, | (20 EUR<br>(4 EUR<br>(20 EUR<br>664 EUR                                                                                    | Wyświetliedytuj adresy |
| Wysylka  Oplata wysylkowa poziomu nagłówka  Oplata wysylkowa poziomu pozycji  Wysłać z: BECKER INDUSTRIE-TEST MONTBRISON CEDEX Francja                                                                                                    | 4<br>Miejsce dostawy: PEIN<br>Mont<br>Dana<br>Osoba odbierająca: WIL<br>+33:                                       | NTURES LAQUAGE<br>Italaire<br>e odbiorcy zamówienia<br>FENIER WILLIAM<br>LIAM.TAVERNIER@ARCELORMITTAL.COM<br>(0) 3445-7821 | Wyświetl/edytuj adresy |

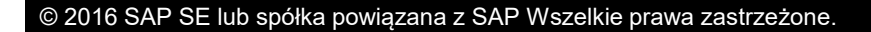

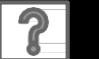

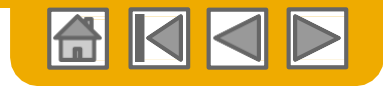

# Faktura korygująca dla pozycji

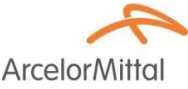

- Nie zapomnij wpisać przyczyny wystawienia faktury korygującej w komentarzu
- 2. Wyłącz z noty pozycje, których ona nie dotyczy.

Pozycje

Aktualizui

- 3. W razie potrzeby zaktualizuj ilość. Pamiętaj, że podaje się wartość ujemną
- 4. W razie potrzeby i o ile to jest dozwolone zaktualizuj **cenę** (zależy to od konfiguracji parametrów wybranej przez ArcelorMittal)
- 5. Kwota podatku jest wyliczana automatycznie po kliknięciu Aktualizuj
- 6. Kliknij Dalej aby sprawdzić fakturę korygującą i Prześlij- aby ją wysłać.

| Uzasadnienie uznaniowej*<br>faktury korygującej:                |  |
|-----------------------------------------------------------------|--|
| Domyślna treść<br>komentarza uznaniowej<br>faktury korygującej: |  |

1 — liczba pozycji, 1 — liczba uwzględnionych 0 — liczba już wcześniej w pełni zafakturowanych

|      | ,         |            |                    |               |                      |                  |                 |                                         |             |              |                |                                 |
|------|-----------|------------|--------------------|---------------|----------------------|------------------|-----------------|-----------------------------------------|-------------|--------------|----------------|---------------------------------|
| łącz | opcje poz | ycji       | Kategoria podatku: | VAT           |                      | 🗸 📄 Doku         | menty wysyłkowe | Specjalna obsługa Raba                  | ıt          |              |                | Dodaj do uwzględnianych pozycji |
|      | 2<br>Nr   | Dołącz     | Тур                | Nr części     | Opis                 |                  |                 | Nr części u klienta                     | llość       | Unit         | Cena jednostko | owa Suma częściowa              |
|      | 10        | ۲          | MATERIAŁ           |               | R52L5540DA30 BECK    | POL 3000 VERT    | PANTONE         | 3                                       | -30         | KG i         | 6 240,00 EU    | -187,20 EUR                     |
|      | Szczegó   | iły wyceny | Przeliczan         | ie jednostek: | C4                   | ena jednostkowa: | KG (i)          | llość jednostek 1<br>cenowych:<br>Opis: | 1 000,0     |              |                | 4                               |
|      | Podatek   |            |                    | Kategoria:*   | VAT                  | $\checkmark$     |                 | Kwota podlegająca<br>opodatkowaniu:     | -187,20 EUR |              |                | Usuń                            |
|      |           |            |                    | Lokalizacja:  |                      |                  |                 | Stawka (%):                             | 20          |              | 5              |                                 |
|      |           |            |                    | Opis:         | TVA SUR ENCAISSEMENT |                  |                 | Kwota podatku:                          | -37,44 EUR  |              |                |                                 |
|      |           |            |                    | Ustrój:       |                      | $\checkmark$     |                 | Dane o zwolnieniu:                      | (no value)  | $\checkmark$ |                |                                 |
|      |           |            | Data               | a przedpłaty: |                      |                  |                 | Data dostawy:*                          | 26 cze 2018 |              |                |                                 |
|      |           |            | Podst              | awa prawna:   |                      |                  |                 | Transakcja                              | trójstronna |              |                |                                 |
| W    | yjście    |            | Dalej              | 6             |                      |                  |                 |                                         |             |              |                |                                 |

Uwagi

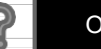

### Faktury i faktury korygujące Domyślne teksty w nagłówku

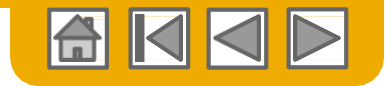

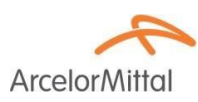

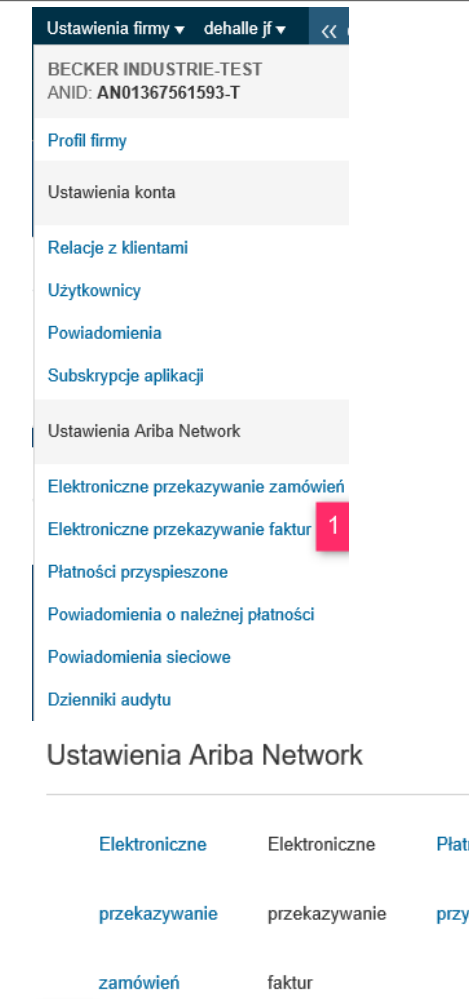

Ogólne

Możesz z góry określić standardowe teksty, które będą automatycznie wpisywane w polu komentarza na fakturach i fakturach korygujących.

- . W tym celu wybierz **Elektroniczne przekazywanie faktur** na rozwijanym wykazie Ustawienia firmy.
- 2. W zakładce Ogólne, przejdź do sekcji "Ustawienia i informacje rozszerzonego profilu", w którym znajdują się 3 pola do wprowadzania komentarzy. Jedynie 2 ostatnie są przeznaczone do wprowadzania informacji do twoich dokumentów:
- 3. Faktury korygujące
- 4. Faktury
- Wprowadź dodatkowe informacje o swoim procesie obsługi i zasadach postępowania w odniesieniu do faktur.

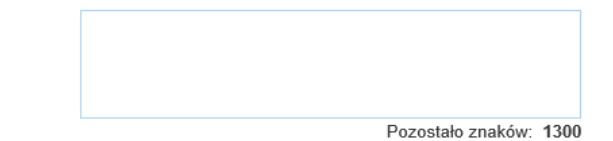

Wprowadź domyślny tekst komentarza, który będzie pokazywany na wszystkich uznaniowych fakturach korygujących.

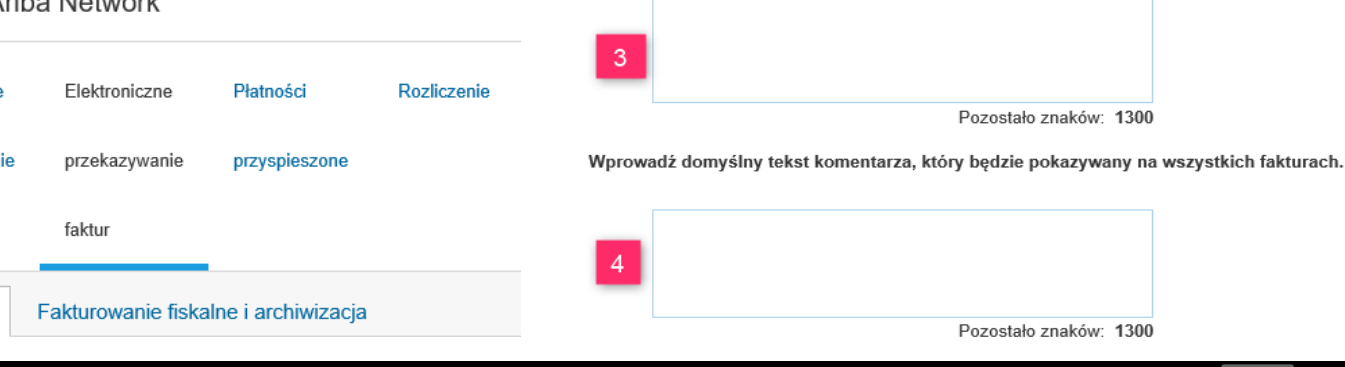

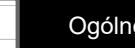

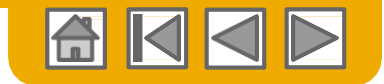

# Kopiowanie istniejącej faktury

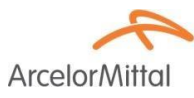

Aby skopiować istniejącą fakturę w celu utworzenia nowej:

- Wybierz zakładkę po 1. wychodzącej Skrzyr Nadawcza
- 2. Zaznacz przycisk wy wybranej faktury do skopiowania i kliknij
- 3. Lub otwórz fakturę o skopiowania i kliknij tę fakturę w zakłado Szczegóły.

Utwórz uznaniową fakturę koryguj

Faktura: 123ER

Szczegóły

| ładkę poczty                         | STRON          | AGŁÓWNA SKRZYNKA                | ODBIORCZA SKRZ                 | YNKA NADAWCZA              | ATALOGI RAPOF        | RTY       |           |
|--------------------------------------|----------------|---------------------------------|--------------------------------|----------------------------|----------------------|-----------|-----------|
| j Skrzynka                           | Faktury        | Potwierdzenia zamówienia        | Powiadomienia o wy             | syłce Karty usług          | Faktury zarchiwizowa | ine Wersj | e robocze |
| weisk wyboru dla                     | Faktury        | /                               |                                |                            |                      |           |           |
| tury do<br>i kliknij <b>Kopiuj</b> . | ► Filt         | ry wyszukiwania                 |                                |                            |                      |           |           |
| akture do                            | Faktu          | ıry (19)                        |                                |                            |                      |           |           |
| i kliknij <b>Skopiuj</b>             |                | Nr faktury                      | Klient                         | Dotyczy                    | Metoda wystawienia   | Skąd      | Dok. źróc |
| zakładce                             | 0              | 🗐 fv 55337733                   | ArcelorMittal Europe -<br>TEST | 4000363336                 | On-line              | Dostawca  | Zamówie   |
| I                                    |                | 🗐 fv 12345                      | ArcelorMittal Europe -<br>TEST | 4000363336                 | On-line              | Dostawca  | Zamówie   |
|                                      | 2              | ZEDS                            | ArcelorMittal Europe -<br>TEST | 4000363105                 | On-line              | Dostawca  | Zamówie   |
|                                      | L, Utr         | vórz uznaniową fakturę korygują | cą pozycji Utwórz oł           | ociążeniową fakturę korygu | jącą pozycji Edyt    | uj Ko     | opiuj 2   |
|                                      |                |                                 | 3                              |                            |                      |           |           |
| l fakturę korygującą pozycji         | Jtwórz obciążo | eniową fakturę korygującą poz   | zycji Skopiuj tę fak           | turę Drukuj                | Pobierz plik PDF 🔻   | Eksportuj | do cXML   |
| Zaplanowane płatności His            | toria          |                                 |                                |                            |                      |           |           |

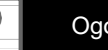

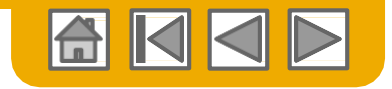

ArcelorMi

# Kopiowanie istniejącej faktury

1. Pamiętaj, że **nowa faktura** będzie powiązana z oryginałem

Na formularzu nowej faktury, oprócz numeru zostają skopiowane wszystkie pozostałe dane znajdujące się na fakturze oryginalnej i muszą one zostać zachowane.

- 2. Wprowadź numer nowej faktury.
- 3. Sprawdź ilość, opis i ceny.
- W rubryce VAT sprawdź, czy data dostawy danej pozycji jest poprawna.

W przypadku kopiowania faktury z narzędzia PO-Flip

- nie można zmieniać przyporządkowania do PO.
- Może nastąpić sprawdzenie podanej ilości w stosunku do ilości na zamówieniu.

| Pozycje              |                          |                   |                                        | 1-                                           | <ul> <li>- iiczba pozycji, 1 — iiczba uw</li> </ul> | zgiędnionych o — iczba już wczesnie | ij w perni zalakturowanyci |
|----------------------|--------------------------|-------------------|----------------------------------------|----------------------------------------------|-----------------------------------------------------|-------------------------------------|----------------------------|
| Dołącz opcje pozycji | Kategoria podatku: VAT   | ✓ Dokum           | enty wysylkowe Specjalna obsługa Rabat |                                              |                                                     | Dodaj do                            | uwzględnianych pozycji     |
| Nr                   | Dołącz Typ Nr części     | Opis              | Nr części u klienta                    | llos                                         | ść Unit                                             | Cena jednostkowa                    | Suma częściowa             |
| 10                   | MATERIAŁ                 | R52F56996080      | BECKRYL 329 INCOLOR V                  | 6<br>110                                     | 100 KC                                              | 6 370,00 EUR                        | 7 007,00 EUR               |
| Szczegóły wyc        | eny                      | Cena jednostkowa: | KG Ilość                               | jednostek* 1 000,0                           |                                                     |                                     |                            |
|                      | Przeliczanie jednostek:* | 1                 |                                        | Opis:                                        |                                                     |                                     |                            |
| Podatek              | Kategoria:*              | VAT 🗸             | Kwota<br>opo                           | oodlegająca <b>7 007,00 l</b><br>datkowaniu: | EUR                                                 |                                     | Usuń                       |
|                      | Lokalizacja:             |                   |                                        | Stawka (%): 10                               |                                                     |                                     |                            |
|                      | Opis:                    |                   | Kw                                     | ta podatku: 700,70 EU                        | JR                                                  |                                     |                            |
|                      | Ustrój:                  | V                 | Dane o                                 | zwolnieniu: (no value)                       | ) ~                                                 |                                     |                            |
|                      | Data przedpłaty:         |                   | Da                                     | ta dostawy:* 12 lip 201                      | 8 🗂 4                                               |                                     |                            |
|                      | Podstawa prawna:         |                   |                                        | Transakcja trójstronna                       | _                                                   |                                     |                            |

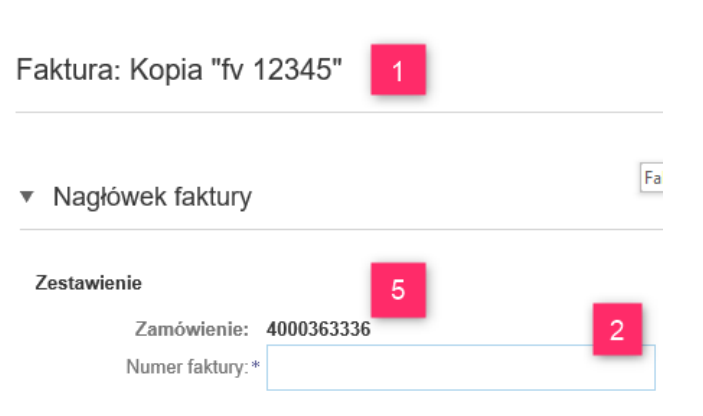

1 — liczba pozycji, 1 — liczba uwzględnionych 0 — liczba już wcześniej w pełni zafakturowanych

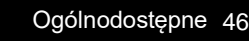

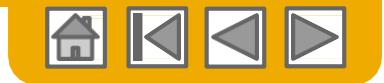

#### **Powiadomienie o przelewie** Wyszukiwanie w skrzynce odbiorczej

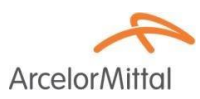

#### **Powiadomienie o należnej płatności** to potwierdzenie wykonania płatności faktur(y):

- 1. Wybierz zakładkę Skrzynka Odbiorcza
- 2. Wybierz opcję "**Powiadomienie o należnej płatności"** aby wyświetlić wykaz dokumentów
- 3. Wybierz dokument do wyświetlenia

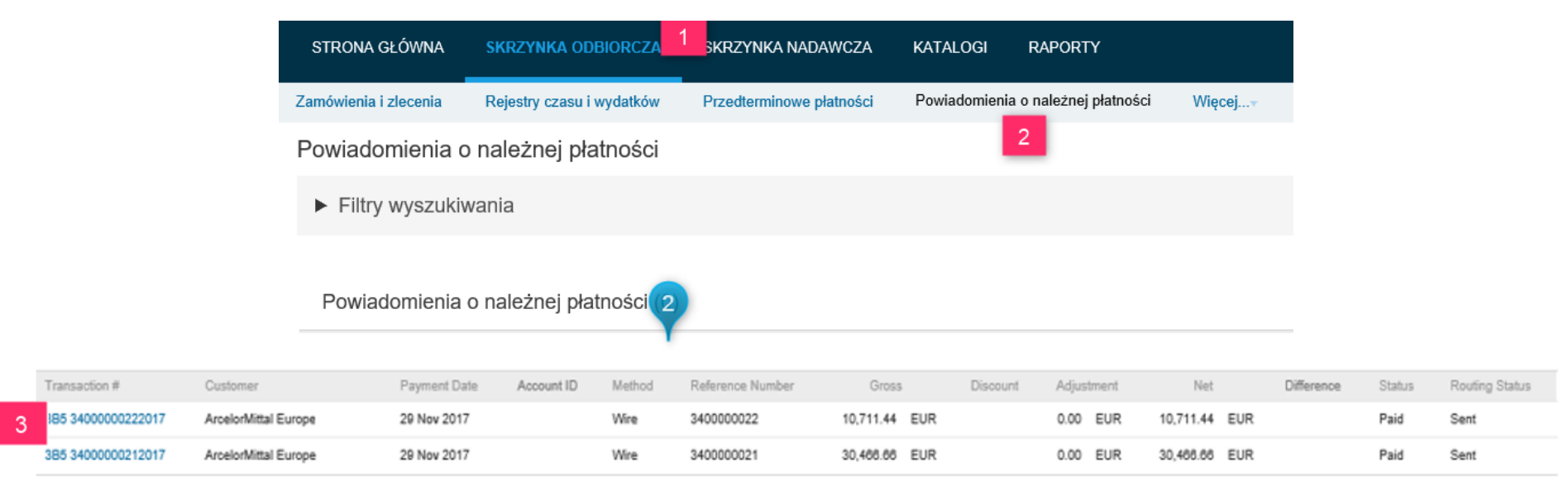

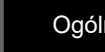

# ArcelorMittal

**Powiadomienie o przelewie** Wyszukiwanie w skrzynce nadawczej

Powiadomienie o należnej płatności to potwierdzenie wykonania płatności faktur(y):

- 1. Wybierz zakładkę Skrzynka Nadawcza
- 2. Wybierz opcję "**Faktury**" aby wyświetlić wykaz dokumentów
- 3. W filtrze wyszukiwania wybierz faktury o statusie "Zapłacone"
- 4. Kliknij Szukaj aby wyświetlić zapłacone faktury
- 5. Wybierz Fakturę do wyświetlenia

| STRONA GŁÓWNA SKRZY          | NKA ODBIORCZA SKRZYNKA NADA         |                                    | TY                   |                                           | Dokumenty CSV <del>v</del>   | Utwórz 🗸       |
|------------------------------|-------------------------------------|------------------------------------|----------------------|-------------------------------------------|------------------------------|----------------|
| Faktury Potwierdzenia zamów  | ienia Powiadomienia o wysyłce K     | arty usług Faktury zarchiwizowan   | e Wersje robocze     |                                           |                              |                |
| Faktury 2                    |                                     |                                    |                      |                                           |                              |                |
| ▼ Filtry wyszukiwania        |                                     |                                    |                      |                                           |                              |                |
| Klient:                      | Wszyscy klienci                     | ✓ Dodaj więcej                     | Min. kwota:          |                                           |                              |                |
| Numer faktury:               |                                     | (i)                                | Maks. kwota:         |                                           |                              |                |
|                              | Częściowy numer      Dokładny numer |                                    | Zewn. numer faktury: |                                           |                              |                |
| Numer zamówienia:            |                                     | (i)                                | Status:              | Zapłacone 🗸                               |                              |                |
| Zakres dat:                  | Ostatnie 31 dni 🗸 🗸                 |                                    |                      | Pokazuj tylko faktury przesłane z systemu | ı klienta.                   |                |
| Numer referencyjny dostawcy: | 12 cze 2018 - 12 lip 2018           | (i)                                | 3                    | Pokazuj tylko faktury z załącznikami.     | 4                            |                |
|                              |                                     |                                    |                      | Liczba wyników: 100                       | ✓ Szukaj                     | Ustaw ponownie |
| Faktury (19)                 |                                     |                                    |                      |                                           |                              | Π              |
| TEST1234567                  | 8 ArcelorMittal Europe - 40001414   | 91 On-line                         | Dostawca Zamówienie  | 26 sty 2018                               | 3 128,40 EUR Potwierdzono od | lbiór Wysłano  |
| Ly Utwórz uznaniową faktur   | rę korygującą pozycji Utwórz obcią: | żeniową fakturę korygującą pozycji | Edytuj Kopiuj        | Utwórz fakturę bez zamówienia             | Utwórz fakturę kontraktową   |                |

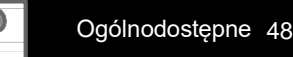

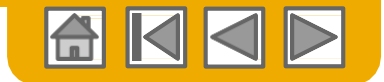

ArcelorMitto

#### **Powiadomienie o należnej płatności** Wyszukiwanie w skrzynce nadawczej

- 1. Ponieważ ta faktura została już zapłacona, to zakładka **Powiadomienie o należnej płatności** jest dla niej dostępna.
- 2. Wybierz dokument.

| Faktura: inv40                    | 00316118                      |                                      |                            |                    |                       |                                                        | Gotowe                               |
|-----------------------------------|-------------------------------|--------------------------------------|----------------------------|--------------------|-----------------------|--------------------------------------------------------|--------------------------------------|
| Utwórz uznaniov                   | vą fakturę korygującą pozycji | Utwórz obciążeniową fakturę korygują | cą pozycji Skopiuj tę fakt | Pobierz plik PDF 🔻 | Eksportuj do cXML     |                                                        |                                      |
| Szczegóły                         | Zaplanowane płatności         | Powiadomienie o należnej płatnośc    | i Historia                 |                    |                       |                                                        |                                      |
| Nr referencyjny                   | Typ Propoz                    | ycja płatności                       | Status                     | Data platności     | Metoda                | Odebrano w dniu                                        |                                      |
| 385<br>34000082322018<br><b>2</b> |                               |                                      | Zaplacono                  | 7 cze 2018         | Przelew elektroniczny | 30 lip 2018<br>Brutto:<br>Rabat:<br>Korekta:<br>Netto: | 120,00 EUR<br>0,00 EUR<br>120,00 EUR |

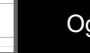

### **Powiadomienie o należnej płatności** Szczegóły

1. Szczegóły płatnika.

5.

- 2. Szczegóły beneficjenta.
- 3. Numer dokumentu, status, kwota
- 4. Nr ref. płatności Powiadomienie o należnej płatności: 3B5 34000082322018 (Zapłacono)
  - Drukuj Eksportuj do cXML Pobierz plik CSV Nr ref. faktury Szczegóły Historia **Arcelor**Mittal Od Do ArcelorMittal Europe - TEST CHEMETALL-TEST POWIADOMIENIE O NALEŻNEJ PŁATNOŚCI 3 PEATNIK: AM Atlantique et Lorraine (Pokaż szczegóły beneficjenta) 2 3B5 34000082322018 (Zapłacono) (Pokaż szczegóły płatnika) Kwota brutto: 4 406,40 EUR Podatek potrącany: (0,00 EUR) Zapłacona kwota: 4 406,40 EUR Szacunkowa data rozliczenia 7 cze 2018 Szczegóły płatności Metoda płatności: Przelew elektroniczny Status przekazywania: Wysłano Numer referencyjny: 3400008232 ① Data transakcji: 30 lip 2018 Odnośna płatność: 3B5 34000082322018 (i) Znalezione różnice: Brak DODATKOWE INFORMACJE 5 Liczba pozycji (2) Nr wiersza Odniesienie do płatności Kwota brutto Rabat Korekta Zapłacona kwota netto Zaplanowana płatność 1 Faktura: 230360572 4 286,40 EUR 0,00 EUR 4 286,40 EUR DODATKOWE INFORMACJE originalInvoiceNo: 230360572 buyerInvoiceID: 3000008477 fiscalYear: 2018 Kod firmy: 3B5 Faktura: inv4000316118 (Pokaž szczegóły) 120,00 EUR 0.00 EUR 120,00 EUR 2

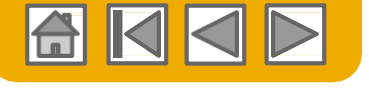

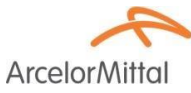

Wstecz

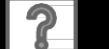

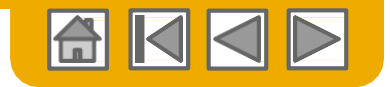

## Wyszukiwanie faktury (szybko i selektywnie)

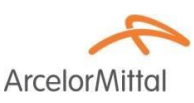

#### Szybkie wyszukiwanie:

- 1. W zakładce **Strona Główna** wybierz "Faktury, we wskazanym oknie.
- 2. Wybierz ArcelorMittal Europe z rozwijanego menu Wszyscy Klienci
- 3. Wprowadź numer faktury o ile jest znany.

| STRON/  | A GŁÓWNA    | SKRZYNKA OD   | BIORCZA S       | KRZYNKA NAD   | awcza k/    | ATALOGI RA    | PORTY         |                |
|---------|-------------|---------------|-----------------|---------------|-------------|---------------|---------------|----------------|
| Faktury |             | <b>1</b>      | Wszyscy klienci |               | 2           | Numer faktury | 3             | 4<br>Q         |
| STRONA  | GŁÓWNA      | SKRZYNKA O    | DBIORCZA        | SKRZYNKA I    | NADAWCZA    | KATALOGI      | RAPORTY       |                |
| Faktury | Potwierdzen | ia zamówienia | Powiadomier     | nia o wysyłce | Karty usług | Faktury za    | ırchiwizowane | Wersje robocze |
| Faktury | 1           |               |                 |               |             |               |               |                |
| ► Filtr | y wyszukiv  | vania         |                 |               |             |               |               |                |

- 4. Kliknij w lupkę aby wyszukać Umożliwia selektywne wyszukiwanie faktur za okres ostatnich 90 dni.
- 5. Filtry wyszukiwania w skrzynce nadawczej.
- 6. Wprowadź żądane kryteria filtra wyszukiwania.
- 7. Kliknij Szukaj.

#### Faktury

| <ul> <li>Filtry wyszukiwania</li> </ul> |                                    |                |                      |                            |                 |             |        |                |
|-----------------------------------------|------------------------------------|----------------|----------------------|----------------------------|-----------------|-------------|--------|----------------|
| Klient:                                 | Wszyscy klienci                    | ∕ Dodaj więcej | Min. kwota:          |                            |                 |             |        |                |
| Numer faktury:                          |                                    | 0              | 6 Maks. kwota:       |                            |                 |             |        |                |
|                                         | Częściowy numer     Dokładny numer |                | Zewn. numer faktury: |                            |                 |             |        |                |
| Numer zamówienia:                       |                                    | 0              | Status:              | Wszystkie 🗸                |                 |             |        |                |
| Zakres dat:                             | Ostatnie 31 dni 🗸 🗸                |                |                      | Pokazuj tylko faktury prze | esłane z system | iu klienta. |        |                |
| Numer referencyjny dostawcy:            | 12 cze 2018 - 12 lip 2018          | 0              |                      | Pokazuj tylko faktury z za | łącznikami.     |             | 7      |                |
|                                         |                                    |                |                      | Liczba wyni                | ików: 100       | ~           | Szukai | Ustaw ponownie |

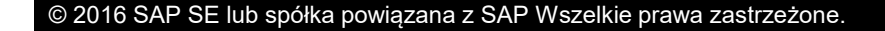

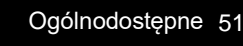

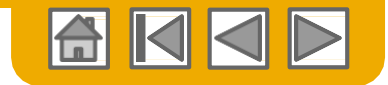

## **Sprawdź status faktury** Status obiegu faktury do klienta

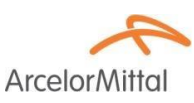

#### Sprawdź status:

Jeśli skonfigurujesz swoje powiadomienia o fakturach w sposób przedstawiony wcześniej w prezentacji dot. konfiguracji konta, to będziesz otrzymywał wiadomości e-mail o statusie faktury.

Możesz również sprawdzić status faktury w skrzynce nadawczej wybierając link do danej faktury.

| Еак   | tury (1    | )                  |                                |                           |                    |          |               |             |              | 1                      |                    |
|-------|------------|--------------------|--------------------------------|---------------------------|--------------------|----------|---------------|-------------|--------------|------------------------|--------------------|
|       |            | Nr faktury         | Klient                         | Dotyczy                   | Metoda wystawienia | Skąd     | Dok. źródłowy | Data ↓      | Kwota        | Status przekazywania 🛈 | Status faktury (i) |
| ▼ Sta | atus faktı | iry: Odrzucono (6) |                                |                           |                    |          |               |             |              |                        |                    |
|       |            | 123test123         | ArcelorMittal Europe -<br>TEST | Bez zamówienia            | On-line            | Dostawca |               | 7 cze 2018  | 1 200,00 EUR | Błąd                   | Odrzucono          |
|       |            | 123AZE             | ArcelorMittal Europe -<br>TEST | Bez zamówienia            | On-line            | Dostawca |               | 16 mar 2018 | 14,40 EUR    | Błąd                   | Odrzucono          |
|       | <u>_</u>   | 4555               | ArcelorMittal Europe -<br>TEST | Wielokrotne<br>zamówienia | On-line            | Dostawca |               | 28 lut 2018 | 147,60 EUR   | Błąd                   | Odrzucono          |
|       | <u>_</u>   | 4555               | ArcelorMittal Europe -<br>TEST | Kontrakt                  | On-line            | Dostawca |               | 28 lut 2018 | 147,60 EUR   | Przedawnione           | Odrzucono          |
|       |            | 12555              | ArcelorMittal Europe -<br>TEST | Kontrakt                  | On-line            | Dostawca |               | 28 lut 2018 | 147,60 EUR   | Przedawnione           | Odrzucono          |
|       |            | 123                | ArcelorMittal Europe -<br>TEST | Kontrakt                  | On-line            | Dostawca |               | 28 lut 2018 | 147,60 EUR   | Przedawnione           | Odrzucono          |
| ▼ Sta | atus faktı | ıry: Wysłano (13)  |                                |                           |                    |          |               |             |              |                        |                    |
|       |            | fv 55337733        | ArcelorMittal Europe -<br>TEST | 4000363336                | On-line            | Dostawca | Zamówienie    | 12 lip 2018 | -119,60 EUR  | Potwierdzono odbiór    | Wysłano            |
|       |            | fv 12345           | ArcelorMittal Europe -<br>TEST | 4000363336                | On-line            | Dostawca | Zamówienie    | 12 lip 2018 | 7 707,70 EUR | Potwierdzono odbiór    | Wysłano            |

#### 1. Status przekazywania

Przedstawia status obiegu faktur między dostawcą, a AMP za pośrednictwem Ariba Network.

- **Przedawnione** faktura została przez Ciebie anulowana, bądź zmodyfikowana i przesłana ponownie, co spowodowało przedawnienie oryginalnej faktury
- BŁĄD Przesłanie dokumentu do systemu AMP nie powiodło się/faktura nie spełnia zasad fakturowania ArcelorMittal. ArcelorMittal nie otrzyma tej faktury
- W kolejce Proces przesyłania faktury z serwisu Ariba Network do systemu ArcelorMittal jest w toku
- Wysłano Serwis Ariba Network przesłał fakturę do systemu ArcelorMittal. Faktura czeka na przyjęcie przez AMP.
- Przyjęto– aplikacja fakturowania ArcelorMittal potwierdziła przyjęcie faktury

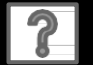

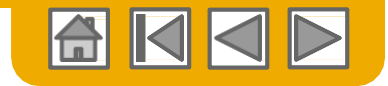

### **Sprawdź status faktury** Przegląd statusu faktur od strony klienta

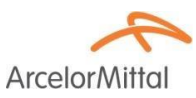

#### 1. Status faktury

Pokazuje status przetwarzania danej faktury przez ArcelorMittal.

| Fak   | tury (19   | 9)                 |                                |                           |                    |          |               |             |              |                      | 1 🎫                |
|-------|------------|--------------------|--------------------------------|---------------------------|--------------------|----------|---------------|-------------|--------------|----------------------|--------------------|
|       |            | Nr faktury         | Klient                         | Dotyczy                   | Metoda wystawienia | Skąd     | Dok. źródłowy | Data ↓      | Kwota        | Status przekazywania | Status faktury (i) |
| ▼ Sta | atus faktu | iry: Odrzucono (6) |                                |                           |                    |          |               |             |              |                      |                    |
|       |            | 123test123         | ArcelorMittal Europe -<br>TEST | Bez zamówienia            | On-line            | Dostawca |               | 7 cze 2018  | 1 200,00 EUR | Błąd                 | Odrzucono          |
|       |            | 123AZE             | ArcelorMittal Europe -<br>TEST | Bez zamówienia            | On-line            | Dostawca |               | 16 mar 2018 | 14,40 EUR    | Błąd                 | Odrzucono          |
|       |            | 4555               | ArcelorMittal Europe -<br>TEST | Wielokrotne<br>zamówienia | On-line            | Dostawca |               | 28 lut 2018 | 147,60 EUR   | Błąd                 | Odrzucono          |
|       |            | 4555               | ArcelorMittal Europe -<br>TEST | Kontrakt                  | On-line            | Dostawca |               | 28 lut 2018 | 147,60 EUR   | Przedawnione         | Odrzucono          |
|       |            | 12555              | ArcelorMittal Europe -<br>TEST | Kontrakt                  | On-line            | Dostawca |               | 28 lut 2018 | 147,60 EUR   | Przedawnione         | Odrzucono          |
|       |            | 123                | ArcelorMittal Europe -<br>TEST | Kontrakt                  | On-line            | Dostawca |               | 28 lut 2018 | 147,60 EUR   | Przedawnione         | Odrzucono          |
| ▼ St  | atus faktu | ıry: Wysłano (13)  |                                |                           |                    |          |               |             |              |                      |                    |
|       | Ð          | fv 55337733        | ArcelorMittal Europe -<br>TEST | 4000363336                | On-line            | Dostawca | Zamówienie    | 12 lip 2018 | -119,60 EUR  | Potwierdzono odbiór  | Wysłano            |
|       |            | fv 12345           | ArcelorMittal Europe -<br>TEST | 4000363336                | On-line            | Dostawca | Zamówienie    | 12 lip 2018 | 7 707,70 EUR | Potwierdzono odbiór  | Wysłano            |
|       |            |                    |                                |                           |                    |          |               |             |              |                      |                    |

- Wysłano faktura została wysłana do ArcelorMittal, ale nie została jeszcze sprawdzona pod kątem zgodności z zamówieniem zakupu i przyjęciem towaru/ odbiorem usługi
- Anulowano ArcelorMittal potwierdził anulowanie faktury
- **Zapłacono** ArcelorMittal zapłacił fakturę/ płatność jest w realizacji. Tylko w przypadku, gdy ArcelorMittal używa faktur do zwolnienia płatności.
- **Zatwierdzono** ArcelorMittal potwierdził zgodność faktury z zamówieniem zakupu lub kontraktem i przyjęciem towaru/ odbiorem usługi i zatwierdził fakturę do zapłaty.
- Odrzucono ArcelorMittal odrzucił fakturę lub faktura nie przeszła walidacji Ariba Network.
- Failed (niewysłana) Ariba Network napotkał problemy przy wprowadzaniu faktury do obiegu.

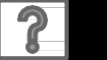

ArcelorM

## **Przegląd historii faktury** Sprawdź Uwagi

Otwórz dowolną fakturę:

- 1. Kliknij zakładkę **Historia** aby zobaczyć szczegóły statusu i historię faktury.
- 2. Pokazuje się historia i Uwagi do statusu danej faktury.

| Fa | aktura: fv 12  | 345                           |          |                                        |                    |                    |                   |
|----|----------------|-------------------------------|----------|----------------------------------------|--------------------|--------------------|-------------------|
|    | Utwórz uznanio | wą fakturę korygującą pozycji | Utwórz o | bciążeniową fakturę korygującą pozycji | Skopiuj tę fakturę | Pobierz plik PDF 🔻 | Eksportuj do cXML |
|    | Szczegóły      | Zaplanowane płatności         | Historia | 1                                      |                    |                    |                   |
|    |                |                               |          |                                        |                    |                    |                   |

Przegląd historii transakcji można wykorzystać do diagnostyki problemów związanych z niewysłaniem lub odrzuceniem faktury.

Po zakończeniu przeglądu historii - kliknij Gotowe.

| Historia 2          |                                                                                                    |                                  |                     |
|---------------------|----------------------------------------------------------------------------------------------------|----------------------------------|---------------------|
| Status              | Uwagi                                                                                                    | Zmieniony przez                  | Data i czas         |
|                     | Faktura została pomyślnie odebrana.                                                                           | BECKER INDUSTRIE-TEST            | 12 lip 2018 9:38:05 |
|                     | Ten dokument został podpisany cyfrowo.                                                                        | LegalizationDispatcher-128500061 | 12 lip 2018 9:38:15 |
|                     | Ten dokument został zweryfikowany cyfrowo.                                                                    | LegalizationDispatcher-128500061 | 12 lip 2018 9:38:17 |
|                     | Uwagi zgłoszone przez Arcelor/Mittal Europe - TEST: The document was added to the pending queue for download. | PropogationProcessor-128566078   | 12 lip 2018 9:38:31 |
| Wysłano             |                                                                                                    | Supplier                         | 12 lip 2018 9:38:31 |
| Potwierdzono odbiór |                                                                                                    | Supplier                         | 12 lip 2018 9:39:40 |
|                     | Status faktury został pomyślnie zaktualizowany na W trakcie przetwarzania przez ArcelorMittal Europe - TEST.  | PropogationProcessor-128479065   | 12 lip 2018 9:39:40 |
|                     | Uwagi zgłoszone przez ArcelorMittal Europe - TEST:                                                            | PropogationProcessor-128479065   | 12 lip 2018 9:39:43 |

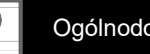

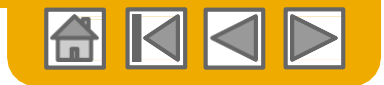

# Pobieranie raportu faktur

Informacje o transakcjach

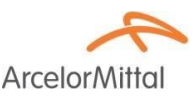

Raporty umożliwiają zebranie pełnego zakresu dodatkowych informacji i szczegółów na temat transakcji wykonywanych w sieci.

- Kliknij na zakładce Raporty w menu na górze strony.
- 2. Kliknij Utwórz.

|    | STRONA GŁÓWNA        | SKRZYNKA ODBIORCZA           | SKRZYNKA NADAWCZA               | KATALOGI RA              | PORTY                           |                                      |                          | Dokumenty CSV 🗸                 | Utwórz 🗸                      |
|----|----------------------|------------------------------|---------------------------------|--------------------------|---------------------------------|--------------------------------------|--------------------------|---------------------------------|-------------------------------|
| R  | aporty               |                              |                                 |                          | 1                               |                                      |                          |                                 |                               |
| Za | a pomocą raportów CS | V można śledzić informacje o | użytkowaniu konta, takie jak za | amówienia czy faktury. I | Pliki raportów są w kodzie UTF- | 8. Jeśli Twoja aplikacja nie rozpozn | aje kodu UTF-8, może nie | wyświetlać poprawnie wszystkich | znaków azjatyckich lub Więcej |
|    | Szablony raport      | ÓW                           |                                 |                          |                                 |                                      |                          |                                 |                               |
|    | Tytuł †              | Typ harmonogramu             | Typ raportu                     | Status                   | Ostatni przebieg                | Następny przebieg                    | Utworzono                | Utworzono przez                 | Wielkość raportu              |
|    | ро                   | Ręczny                       | Zamówienie                      | Przetworzono             | 3 sty 2018                      |                                      | 3 sty 2018               | dehalle jf                      | 2 KB                          |
|    | Ly Uruchom           | Pobierz Edyt                 | tuj Kopiuj                      | Usuń                     | 2<br>Utwórz Odśwież stat        | tus                                  |                          |                                 |                               |

- Opcja Raport faktur umożliwia zebranie informacji o fakturach wysłanych do klientów (i tym samym śledzenie ich przepływu w czasie) oraz o łącznej wysokości fakturowanych transakcji w wybranym okresie czasu.
- Opcja Raport faktur nieudanych pokazuje informacje o fakturach, które nie zostały wysłane z powodu jakichś problemów lub zostały odrzucone. Takie raporty są pomocne przy określaniu przyczyn, dlaczego dane faktury nie weszły do obiegu w sposób prawidłowy.
- Raporty mogą być tworzone przez Administratora lub użytkownika posiadającego odpowiednie uprawnienia.

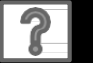

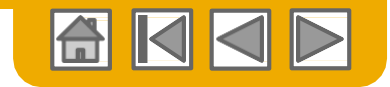

Arcelor

# **Raporty faktur**

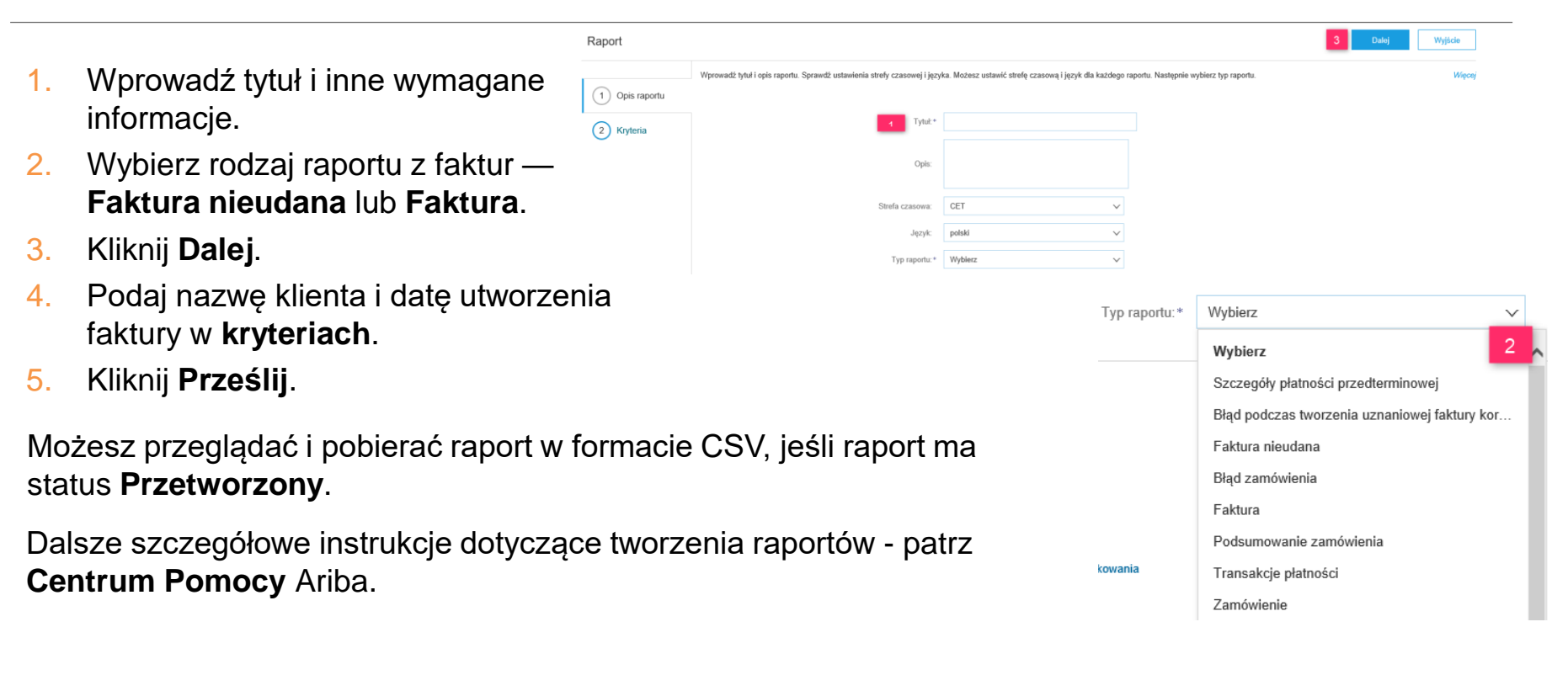

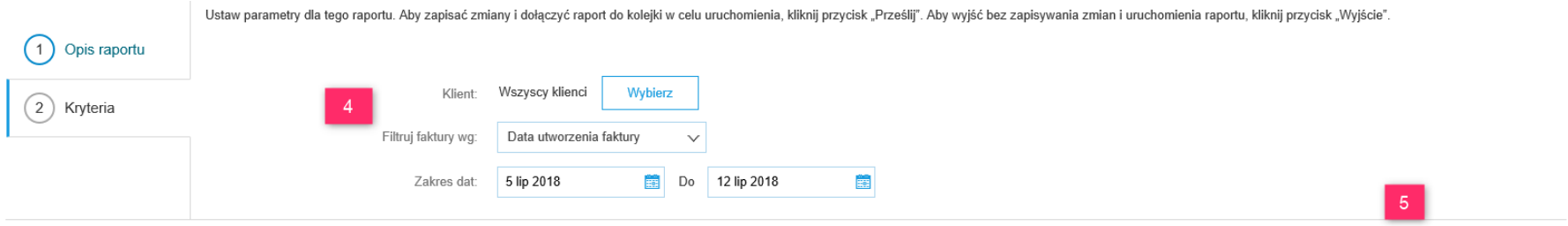

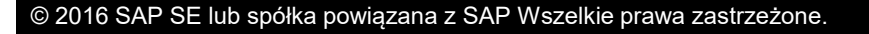

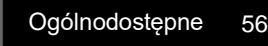

Wyjście

Prześli

Wstecz

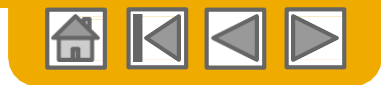

# Archiwizacja faktur

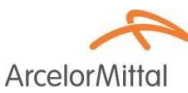

Przy konfigurowaniu archiwizacji faktur można ustawić częstotliwość i natychmiastowość archiwizacji oraz dostawę spakowanych rekordów zarchiwizowanych faktur. Jeśli chcesz skorzystać z tej funkcji - postępuj zgodnie z poniższą procedurą:

Z rozwijanego menu Ustawienia firmy wybierz Elektroniczne przekazywanie faktur.

Wybierz zakładkę Fakturowanie fiskalne i archiwizacja.

- 1. Przejedź w dół do Archiwizowanie faktur i wybierz link do Konfigurowanie archiwizacji faktur.
- Wybierz częstotliwość archiwizacji (2x dziennie, 1x dzienne, co tydzień, co 2 tygodnie lub co miesiąc) lub "Archiwizuj natychmiast" aby archiwizacja odbywała się natychmiast bez czekania przez 30 dni i kliknij Start.
  - Jeśli chcesz, żeby Ariba automatycznie dostarczała ci zarchiwizowane spakowane pliki faktur - podaj identyfikator Archive Delivery URL (w przeciwnym razie możesz pobierać faktury ze swojej Skrzynki nadawczej, zakładka Faktury zarchiwizowane).
  - Uwaga: Po uruchomieniu natychmiastowej archiwizacji (Archiwizuj natychmiast) możesz ją zatrzymać (STOP) w dowolnym momencie lub zmienić częstotliwość archiwizacji klikając w Aktualizuj częstotliwość.
- Możesz wrócić do okna " Fakturowanie fiskalne i archiwizacja " w celu ustawienia Długoterminowej Archiwizacji dokumentacji dla zintegrowanej koncepcji archiwizacji. (dalsze szczegóły - patrz link warunki i zasady użytkowania.)

| Archiwizowanie faktur                                                                                                    |
|----------------------------------------------------------------------------------------------------|
| Ariba Network może archiwizować faktury w formac<br>wszystkich danych odpowiednich faktur. Dopiero po                                                                                                    |
| 1 Konfigurowanie archiwizacji faktur                                                                                                    |
| Archiwizowanie faktur                                                                                                    |
| Anda Network może archiwiżować taktury w formacie zip. Pliki zip nie są dojęte usługą przechowywania danych i są ka<br>danych odpowiednich faktur. Dopiero potem rozpoczyna archiwiżowanie. Jeśli nie chcesz, aby system Ariba Network c |
| Dwa razy dziennie                                                                                                    |
| Codziennie                                                                                                    |
| Co tydzień                                                                                                    |
| Co dwa tygodnie                                                                                                    |
| Co miesiąc                                                                                                    |
| Czas rozpoczęcia archiwizacji: 12:00 🗸 : 12 CET 🛈                                                                                                    |
| 🗸 Archiwizuj natychmiast                                                                                                    |
| Stop Aktualizuj częstotliwość                                                                                                    |
| Następny plik archiwalny będzie dostępny w dniu 2018-08-12                                                                                                    |
| Umieść pliki zarchiwizowanych faktur w kolejce plików do pobrania.                                                                                                    |
| Prześlij pliki zarchiwizowanych faktur na adres URL dostarczania archiwów.                                                                                                    |
| Adres URL dostarczania archiwów:                                                                                                    |
| Zapisz opcję dostawy                                                                                                    |

Długoterminowa archiwizacja dokumentacji

Włączenie długoterminowej archiwizacji faktur umożliwia archiwizację faktur fiskalnych na okres wymagany przez władze sku Zawiniwizowane faktury można wyświetlać i pobierać dla celów audytowych na stronie Archiwum dokumentów > Zarchiwizow

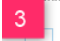

Włącz długoterminową archiwizację faktur. Zobacz też warunki i zasady użytkowania opcjonalnej u

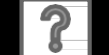

Centrum nauki ARIBA – przydatne linki

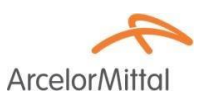

# <u>Centrum Nauki ARIBA – czyli, jak</u> <u>korzystać z systemu</u>

# Tu możecie Państwo znaleźć przydatne szkolenia w formie filmów

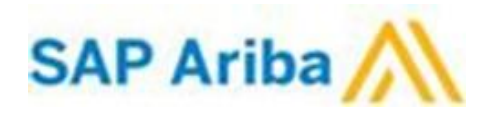

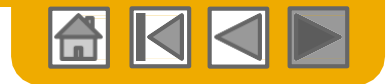

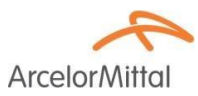

# Dziękujemy za przyłączenie się do Ariba **Network!**

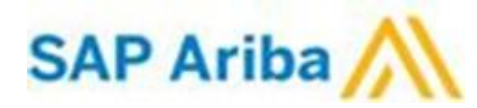

© 2016 SAP SE lub spółka powiązana z SAP Wszelkie prawa zastrzeżone.

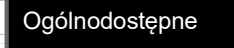